# Sun Cluster Geographic Edition EMC Symmetrix Remote Data Facility 向けデータ複製ガイド

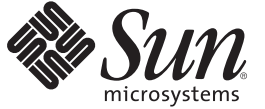

Sun Microsystems, Inc. 4150 Network Circle Santa Clara, CA 95054 U.S.A.

Part No: 820-6935-10 2009 年 1 月、Revision A Copyright 2009 Sun Microsystems, Inc. 4150 Network Circle, Santa Clara, CA 95054 U.S.A. All rights reserved.

Sun Microsystems, Inc. は、本書に記述されている技術に関する知的所有権を有しています。特に、この知的財産権はひとつかそれ以上の米国にお ける特許、あるいは米国およびその他の国において申請中の特許を含んでいることがありますが、それらに限定されるものではありません。

U.S. Government Rights - Commercial software. Government users are subject to the Sun Microsystems, Inc. standard license agreement and applicable provisions of the FAR and its supplements.

この配布には、第三者によって開発された素材を含んでいることがあります。

本製品の一部は、カリフォルニア大学からライセンスされている Berkeley BSD システムに基づいていることがあります。UNIX は、X/Open Company, Ltd. が独占的にライセンスしている米国ならびに他の国における登録商標です。

Sun, Sun Microsystems, Sun のロゴマーク、Solaris のロゴマーク、Java Coffee Cup のロゴマーク、docs.sun.com、Sun Storage Tek, Java、および Solaris は、米国およびその他の国における米国 Sun Microsystems, Inc. (以下、米国 Sun Microsystems 社とします) またはその子会社の商標もしくは、登録商 標です。すべての SPARC 商標は、米国 SPARC International, Inc. のライセンスを受けて使用している同社の米国およびその他の国における商標また は登録商標です。SPARC 商標が付いた製品は、米国 Sun Microsystems 社が開発したアーキテクチャに基づくものです。 ORACLE は Oracle Corporation の登録商標です。

OPEN LOOK および Sun<sup>TM</sup> Graphical User Interface は、米国 Sun Microsystems 社が自社のユーザおよびライセンス実施権者向けに開発しました。米 国 Sun Microsystems 社は、コンピュータ産業用のビジュアルまたはグラフィカルユーザインタフェースの概念の研究開発における米国 Xerox 社の 先駆者としての成果を認めるものです。米国 Sun Microsystems 社は米国 Xerox 社から Xerox Graphical User Interface の非独占的ライセンスを取得し ており、このライセンスは、OPEN LOOK のグラフィカル・ユーザインタフェースを実装するか、またはその他の方法で米国 Sun Microsystems 社 との書面によるライセンス契約を遵守する、米国 Sun Microsystems 社のライセンス実施権者にも適用されます。

本書で言及されている製品や含まれている情報は、米国輸出規制法で規制されるものであり、その他の国の輸出入に関する法律の対象となること があります。核、ミサイル、化学あるいは生物兵器、原子力の海洋輸送手段への使用は、直接および間接を問わず厳しく禁止されています。米国 が禁輸の対象としている国や、限定はされませんが、取引禁止顧客や特別指定国民のリストを含む米国輸出排除リストで指定されているものへの 輸出および再輸出は厳しく禁止されています。

本書は、「現状のまま」をベースとして提供され、商品性、特定目的への適合性または第三者の権利の非侵害の黙示の保証を含みそれに限定され ない、明示的であるか黙示的であるかを問わない、なんらの保証も行われないものとします。

# 目次

|   | はじめに                                                                   |
|---|------------------------------------------------------------------------|
| 1 | EMC Symmetrix Remote Data Facility ソフトウェアによるデータ複製                      |
|   | EMC Symmetrix Remote Data Facility 保護グルーフ内のテータ複製の管理                    |
|   | EMC Symmetrix Remote Data Facility ソフトウェアの初期構成                         |
|   | パスを EMC Symmetrix Remote Data Facility SYMCLI に設定                      |
|   | 主クラスタ上の &SRDF ソフトウェアにデータ複製を構成する                                        |
|   | 二次クラスタ上の EMC Symmetrix Remote Data Facility ソフトウェアにデータ複製<br>を構成する      |
|   | 二次クラスタ上のほかのエンティティーの構成                                                  |
| 2 | EMC Symmetrix Remote Data Facility 保護グループの管理                           |
|   | EMC Symmetrix Remote Data Facility 保護グループを作成する方法                       |
|   | アプリケーションがオフラインの間に保護グループを作成                                             |
|   | アプリケーションがオンラインの間に保護グループを作成                                             |
|   | EMC Symmetrix Remote Data Facility 保護グループの作成、変更、検証、および削除               |
|   | ▼EMC Symmetrix Remote Data Facility 保護グループを作成して構成する方法35                |
|   | Oracle Real Application Clusters とデータ複製ソフトウェアをサポートするための<br>要件          |
|   | ▼ Oracle Real Application Clusters の保護グループを作成する                        |
|   | データ複製サブシステムを使用してデバイスグループを検証する                                          |
|   | ▼EMC Symmetrix Remote Data Facility 保護グループを変更する方法                      |
|   | EMC Symmetrix Remote Data Facility 保護グループの検証                           |
|   | ▼EMC Symmetrix Remote Data Facility 保護グループを削除する方法 44                   |
|   | EMC Symmetrix Remote Data Facility アプリケーションリソースグループの管理 45              |
|   | ▼EMC Symmetrix Remote Data Facility 保護グループにアプリケーションリソースグ<br>ループを追加する方法 |

| ▼ EMC Symmetrix Remote Data Facility 保護グループからアプリケーショ<br>グループを削除する方法 | ンリソース<br>48  |
|---------------------------------------------------------------------|--------------|
| EMC Symmetrix Remote Data Facility データ複製デバイスグループの管理                 | 49           |
| ▼EMC Symmetrix Remote Data Facility 保護グループにデータ複製デバイ<br>を追加する方法      | スグループ<br>50  |
| データ複製サブシステムによって行われる検証                                               |              |
| EMC Symmetrix Remote Data Facility デバイスグループの状態を検証す                  | る52          |
| ▼ EMC Symmetrix Remote Data Facility データ複製デバイスグループを変法               | 更する方<br>55   |
| ▼EMC Symmetrix Remote Data Facility 保護グループからデータ複製デバ<br>プを削除する方法     | イスグルー<br>55  |
| EMC Symmetrix Remote Data Facility 保護グループの構成をパートナークラ<br>する          | ラスタに複製<br>57 |
| ▼ EMC Symmetrix Remote Data Facility 保護グループ構成をパートナーク<br>製する方法       | ラスタに複<br>57  |
| EMC Symmetrix Remote Data Facility 保護グループの有効化                       | 59           |
| ▼ EMC Symmetrix Remote Data Facility 保護グループを有効にする方法                 | 60           |

| EMC Symmetrix Remote Data Facility 保護グループの無効化      | 52 |
|----------------------------------------------------|----|
| ▼EMC Symmetrix Remote Data Facility 保護グループを無効にする方法 | 54 |
| EMC Symmetrix Remote Data Facility 保護グループの再同期      | 57 |
| ▼保護グループを再同期させる方法                                   | 57 |
| EMC Symmetrix Remote Data Facility データ複製の実行時状態の検査  | 58 |
| EMC Symmetrix Remote Data Facility 実行時状態概要の表示      | 58 |

| '           | 1                          |            |  |
|-------------|----------------------------|------------|--|
| 詳細な EMC Syn | mmetrix Remote Data Facili | ty実行時状態の表示 |  |

| 3 | EMC Symmetrix Remote Data Facility データ複製を使用するサービスの移行      |
|---|-----------------------------------------------------------|
|   | EMC Symmetrix Remote Data Facility データ複製を使用するシステム上でのクラスタの |
|   | 障害の検出                                                     |
|   | 主クラスタの障害の検出72                                             |
|   | 二次クラスタの障害の検出                                              |
|   | EMC Symmetrix Remote Data Facility データ複製を使用するサービスをスイッチオーバ |
|   | ーで移行する                                                    |
|   | スイッチオーバーの前に発生する検証                                         |
|   | 複製から見たスイッチオーバーの結果                                         |
|   | ▼ EMC Symmetrix Remote Data Facility 保護グループを主クラスタから二次クラスタ |
|   | にスイッチオーバーする方法                                             |
|   | EMC Symmetrix Remote Data Facility データ複製を使用するシステムでのテイクオーバ |

4

| ーの強制実行                                                                       |
|------------------------------------------------------------------------------|
| テイクオーバーの前に発生する検証                                                             |
| 複製の観点からのテイクオーバーの結果                                                           |
| ▼ EMC Symmetrix Remote Data Facility サービスを二次クラスタへ即時にテイクオー<br>バーを強制する方法       |
| EMC Symmetrix Remote Data Facility 複製を使用するシステムでのクラスタへのサービ<br>スの回復            |
| ▼保護グループの構成を再同期させて再検証する80                                                     |
| ▼ EMC Symmetrix Remote Data Facility 複製を使用するシステム上でフェイルバック<br>スイッチオーバーを実行する方法 |
| ▼ EMC Symmetrix Remote Data Facility 複製を使用するシステム上でフェイルバック<br>テイクオーバーを実行する    |
| EMC Symmetrix Remote Data Facility 複製を使用するシステムでのスイッチオーバー障<br>害からの回復          |
| スイッチオーバー障害が起こる条件                                                             |
| スイッチオーバー障害からの回復91                                                            |
| ▼ EMC Symmetrix Remote Data Facility 保護グループの元の主クラスタを Primary にする方法           |
| ▼ EMC Symmetrix Remote Data Facility 保護グループの元の二次クラスタを Primary に<br>する方法      |
| EMC Symmetrix Remote Data Facility データ複製エラーからの回復                             |
| ▼ データ複製エラーを検出する方法94                                                          |
| ▼EMC Symmetrix Remote Data Facility データ複製エラーから回復する方法                         |
|                                                                              |
| EMC Symmetrix Remote Data Facility の Sun Cluster Geographic Edition プロパティー97 |
| EMC Symmetrix Remote Data Facility のプロパティー                                   |
| 変更してはいけない EMC Symmetrix Remote Data Facility プロパティー                          |

| 01 |
|----|
| (  |

A

# はじめに

『Sun Cluster Geographic Edition EMC Symmetrix Remote Data Facility 向けデータ複製ガ イド』では、Sun<sup>™</sup> Cluster Geographic Edition ソフトウェアを使用して EMC Symmetrix Remote Data Facility データの複製を管理する手順について説明します。このマニュア ルは、Sun のソフトウェアとハードウェアについて幅広い知識を持っている上級シス テム管理者を対象としています。販売活動のガイドとしては使用しないでください

このマニュアルで説明されている作業手順を行うには、Solaris<sup>™</sup>オペレーティングシステム (Solaris OS) および Sun Cluster ソフトウェアに関する知識と、Sun Cluster ソフトウェアとともに使用するボリュームマネージャーソフトウェアに関する専門知識が必要です。

# 関連マニュアル

関連する Sun Cluster Geographic Edition トピックについての情報は、次の表に示すマニュアルを参照してください。Sun Cluster Geographic Edition のすべてのマニュアルは http://docs.sun.com から入手できます。

| 項目     | マニュアル                                                                              |  |  |  |
|--------|------------------------------------------------------------------------------------|--|--|--|
| 概要     | 『Sun Cluster Geographic Edition Overview』                                          |  |  |  |
|        | $\llbracket$ Sun Cluster Geographic Edition 3.2 1/09 Documentation Center $ floor$ |  |  |  |
| インストール | 『Sun Cluster Geographic Edition のインストール』                                           |  |  |  |
| データの複製 | 『Sun Cluster Geographic Edition EMC Symmetrix Remote Data<br>Facility 向けデータ複製ガイド』  |  |  |  |
|        | 『Sun Cluster Geographic Edition Hitachi TrueCopy 向けデータ複製<br>ガイド』                   |  |  |  |
|        | 『Sun Cluster Geographic Edition Oracle Data Guard 向けデータ複製<br>ガイド』                  |  |  |  |
|        | 『Sun Cluster Geographic Edition Sun StorEdge Availability Suite 向け<br>データ複製ガイド』    |  |  |  |

| 項目     | マニュアル                                     |
|--------|-------------------------------------------|
| システム管理 | 『Sun Cluster Geographic Edition のシステム管理』  |
|        | <sup>¶</sup> Sun Cluster Quick Reference』 |

関連する Sun Cluster トピックについての情報は、次の表に示すマニュアルを参照してください。Sun Cluster のすべてのマニュアルは http://docs.sun.com から入手できます。

| 項目             | マニュアル                                                                                         |  |  |  |  |
|----------------|-----------------------------------------------------------------------------------------------|--|--|--|--|
| 概要             | 『Sun Cluster の概要 (Solaris OS 版)』                                                              |  |  |  |  |
|                | 『Sun Cluster 3.2 1/09 Documentation Center 』                                                  |  |  |  |  |
| 概念             | 『Sun Cluster の概念 (Solaris OS 版)』                                                              |  |  |  |  |
| ハードウェアの設計と管理   | $\llbracket$ Sun Cluster 3.1 - 3.2 Hardware Administration Manual for Solaris OS $\rrbracket$ |  |  |  |  |
|                | 各ハードウェア管理ガイド                                                                                  |  |  |  |  |
| ソフトウェアのインストール  | 『Sun Cluster ソフトウェアのインストール (Solaris OS 版)』                                                    |  |  |  |  |
|                | 『Sun Cluster クイックスタートガイド (Solaris OS 版)』                                                      |  |  |  |  |
| データサービスのインストール | 『Sun Cluster データサービスの計画と管理 (Solaris OS 版)』                                                    |  |  |  |  |
| と管理            | 各データサービスガイド                                                                                   |  |  |  |  |
| データサービスの開発     | 『Sun Cluster データサービス開発ガイド (Solaris OS 版)』                                                     |  |  |  |  |
| システム管理         | 『Sun Cluster のシステム管理 (Solaris OS 版)』                                                          |  |  |  |  |
|                | 『Sun Cluster Quick Reference』                                                                 |  |  |  |  |
| ソフトウェアアップグレード  | <sup>¶</sup> Sun Cluster Upgrade Guide for Solaris OS』                                        |  |  |  |  |
| エラーメッセージ       | <sup>¶</sup> Sun Cluster Error Messages Guide for Solaris OS』                                 |  |  |  |  |
| コマンドと関数のリファレンス | 『Sun Cluster Reference Manual for Solaris OS』                                                 |  |  |  |  |
|                | 『Sun Cluster Data Services Reference Manual for Solaris OS』                                   |  |  |  |  |
|                | $\llbracket$ Sun Cluster Quorum Server Reference Manual for Solaris OS $\rrbracket$           |  |  |  |  |

Sun Cluster ドキュメントの完全なリストについては

、http://wikis.sun.com/display/SunCluster/Home/ で Sun Cluster Geographic Edition ソフト ウェアの使用しているリリースのリリースノートを参照してください。

### UNIXコマンド

このマニュアルでは、Sun Cluster Geographic Edition 構成のインストール、構成、または管理に使用するコマンドについて説明しています。このマニュアルは、システムの停止、システムの起動、デバイスの構成など、UNIX®の基本的なコマンドや手順については説明しません。

このような情報については、次のマニュアルを参照してください。

- Solaris ソフトウェアシステムのオンラインマニュアル
- システムに付属するその他のソフトウェアマニュアル
- Solaris OS のマニュアルページ

### 第三者の関連する Web サイトの参照

このマニュアルでは、第三者が提供しているURLで関連する追加情報を参照します

注-このマニュアル内で引用する第三者のWebサイトの可用性についてSunは責任 を負いません。こうしたサイトやリソース上の、またはこれらを通じて利用可能な 、コンテンツ、広告、製品、その他の素材について、Sunは推奨しているわけではな く、Sunはいかなる責任も負いません。こうしたサイトやリソース上で、またはこれ らを経由して利用できるコンテンツ、製品、サービスを利用または信頼したことに 伴って発生した(あるいは発生したと主張される)実際の(あるいは主張される)損害 や損失についても、Sunは一切の責任を負いません。

# マニュアル、サポート、およびトレーニング

Sun のWeb サイトでは、次のサービスに関する情報も提供しています。

- マニュアル(http://jp.sun.com/documentation/)
- サポート(http://jp.sun.com/support/)
- トレーニング(http://jp.sun.com/training/)

# コメントをお寄せください

弊社では、マニュアルの改善に努力しており、お客様からのコメントおよびご提案 をお受けしております。コメントを投稿するには、http://docs.sun.comにアクセス して「フィードバック」をクリックします。

# 表記上の規則

このマニュアルでは、次のような字体や記号を特別な意味を持つものとして使用します。

表P-1 表記上の規則

| 字体または記号   | 意味                                   | 例                                         |  |  |  |  |
|-----------|--------------------------------------|-------------------------------------------|--|--|--|--|
| AaBbCc123 | コマンド名、ファイル名、ディレク                     | .loginファイルを編集します。                         |  |  |  |  |
|           | トリ名、画面上のコンピュータ出力<br>、コード例を示します。      | ls -a を使用してすべてのファイルを<br>表示します。            |  |  |  |  |
|           |                                      | system%                                   |  |  |  |  |
| AaBbCc123 | ユーザーが入力する文字を、画面上                     | system% <b>su</b>                         |  |  |  |  |
|           | のコンビュータ出力と区別して示し<br>ます。              | password:                                 |  |  |  |  |
| AaBbCc123 | 変数を示します。実際に使用する特<br>定の名前または値で置き換えます。 | ファイルを削除するには、rm <i>filename</i><br>と入力します。 |  |  |  |  |
| ſ         | 参照する書名を示します。                         | 『コードマネージャ・ユーザーズガイ<br>ド』を参照してください。         |  |  |  |  |
| ſJ        | 参照する章、節、ボタンやメニュー<br>名、強調する単語を示します。   | 第5章「衝突の回避」を参照してくだ<br>さい。                  |  |  |  |  |
|           |                                      | この操作ができるのは、「スーパーユ<br>ーザー」だけです。            |  |  |  |  |
| ١         | 枠で囲まれたコード例で、テキスト<br>がページ行幅を超える場合に、継続 | <pre>sun% grep '^#define \</pre>          |  |  |  |  |
|           | を示しよす。                               | XV_VERSION_STRING'                        |  |  |  |  |

コード例は次のように表示されます。

■ Cシェル

machine\_name% command y|n [filename]

■ Cシェルのスーパーユーザー

machine\_name# command y|n [filename]

■ Bourne シェルおよび Korn シェル

\$ command y|n [filename]

■ Bourne シェルおよび Korn シェルのスーパーユーザー

# command y|n [filename]

[] は省略可能な項目を示します。上記の例は、filename は省略してもよいことを示しています。

|は区切り文字(セパレータ)です。この文字で分割されている引数のうち1つだけを 指定します。

キーボードのキー名は英文で、頭文字を大文字で示します(例: Shift キーを押しま す)。ただし、キーボードによっては Enter キーが Return キーの動作をします。

ダッシュ(-)は2つのキーを同時に押すことを示します。たとえば、Ctrl-Dは Control キーを押したままDキーを押すことを意味します。

# EMC Symmetrix Remote Data Facility ソフト ウェアによるデータ複製

データ複製中、主クラスタのデータはバックアップクラスタまたは二次クラスタに コピーされます。二次クラスタは、主クラスタから地理的に離れていてもかまいま せん。この距離は、使用しているデータ複製製品がサポートする距離に依存します 。

Sun Cluster Geographic Edition ソフトウェアでは、データ複製に対して EMC Symmetrix Remote Data Facility ソフトウェアの一定のモードを使用できます。 以下のモードが障 害回復環境に対してサポートされています。

- 同期モード
- 非同期モード

注-ドミノモードおよび適応コピーモードは、障害回復に適していません。

EMC Symmetrix Remote Data Facility ソフトウェアを使用してデータを複製するために は、EMC Symmetrix Remote Data Facility のマニュアルによく目を通し、EMC Symmetrix Remote Data Facility 製品と最新のパッチを、使用しているシステムにイン ストールする必要があります。EMC Symmetrix Remote Data Facility ソフトウェアのイ ンストール方法については、EMC Symmetrix Remote Data Facility 製品のマニュアルを 参照してください。

この章では、Sun Cluster Geographic Edition ソフトウェアを使用するクラスタで、EMC Symmetrix Remote Data Facility ソフトウェアを使用してデータ複製を構成して管理する方法を説明します。

- 14ページの「EMC Symmetrix Remote Data Facility 保護グループ内のデータ複製の 管理」
- 15ページの「EMC Symmetrix Remote Data Facility ソフトウェアの初期構成」

データ複製デバイスグループの作成と削除についての詳細は、49ページの「EMC Symmetrix Remote Data Facility データ複製デバイスグループの管理」を参照してくだ

0

さい。複製全体の詳細な実行時状態についての詳細は、68ページの「EMC Symmetrix Remote Data Facility データ複製の実行時状態の検査」を参照してください

# **EMC Symmetrix Remote Data Facility** 保護グループ内のデー 夕複製の管理

この節では、保護グループにおける EMC Symmetrix Remote Data Facility データ複製を 構成する手順を要約します。

| 表 1-1 EM | Symmetrix | Remote | Data | Facility | デー | タ | 複製 | $\mathcal{O}^{i}$ | 管理 | 作業 |
|----------|-----------|--------|------|----------|----|---|----|-------------------|----|----|
|----------|-----------|--------|------|----------|----|---|----|-------------------|----|----|

| 作業                                                                       | 説明                                                                                                    |
|--------------------------------------------------------------------------|----------------------------------------------------------------------------------------------------|
| EMC Symmetrix Remote Data Facility ソフトウ<br>ェアの初期構成を実行します。                | 15 ページの「EMC Symmetrix Remote Data Facility ソ<br>フトウェアの初期構成」を参照してください。                                                                         |
| EMC Symmetrix Remote Data Facility データ複<br>製が行えるように構成した保護グループを<br>作成します。 | 詳細は、35ページの「EMC Symmetrix Remote Data<br>Facility 保護グループを作成して構成する方法」を参<br>照してください。または38ページの「Oracle Real<br>Application Clusters の保護グループを作成する」  |
| EMC Symmetrix Remote Data Facility が制御す<br>るデバイスグループを追加します。              | 50ページの「EMC Symmetrix Remote Data Facility 保<br>護グループにデータ複製デバイスグループを追加す<br>る方法」を参照してください。                                                      |
| 保護グループにアプリケーションリソース<br>グループを追加します。                                       | 46 ページの「EMC Symmetrix Remote Data Facility 保<br>護グループにアプリケーションリソースグループを<br>追加する方法」を参照してください。                                                  |
| 保護グループの構成を二次クラスタに複製<br>します。                                              | 57 ページの「EMC Symmetrix Remote Data Facility 保<br>護グループ構成をパートナークラスタに複製する方<br>法」を参照してください。                                                       |
| 保護グループを有効にします。                                                           | 60 ページの「EMC Symmetrix Remote Data Facility 保<br>護グループを有効にする方法」を参照してください<br>。                                                                  |
| 保護グループ構成を検証します。                                                          | システムをオンラインにする前に、スイッチオーバ<br>ーまたはテイクオーバーを試行し、単純な障害ケー<br>スをいくつかテストします。第3章「EMC<br>Symmetrix Remote Data Facility データ複製を使用する<br>サービスの移行」を参照してください。 |
|                                                                          | 注-EMC Symmetrix Remote Data Facility/Asynchronous<br>データ複製を実行している場合は、パーソナリティ<br>ースワップを実行できません。                                                |

| 作業                            | 説明                                                                                               |
|-------------------------------|--------------------------------------------------------------------------------------------------|
| 複製の実行時状態を検査します。               | 68 ページの「EMC Symmetrix Remote Data Facility デ<br>ータ複製の実行時状態の検査」を参照してください<br>。                     |
| 障害を検出します。                     | 71ページの「EMC Symmetrix Remote Data Facility デ<br>ータ複製を使用するシステム上でのクラスタの障害<br>の検出」を参照してください。         |
| スイッチオーバーを使用してサービスを移<br>行します。  | 73ページの「EMC Symmetrix Remote Data Facility デ<br>ータ複製を使用するサービスをスイッチオーバーで<br>移行する」を参照してください。        |
|                               | 注 - EMC Symmetrix Remote Data Facility/Asynchronous<br>データ複製を実行している場合は、パーソナリティ<br>ースワップを実行できません。 |
| テイクオーバーを使用してサービスを移行<br>します。   | 76 ページの「EMC Symmetrix Remote Data Facility デ<br>ータ複製を使用するシステムでのテイクオーバーの<br>強制実行」を参照してください。       |
| テイクオーバーの強制実行のあと、データ<br>を回復します | 79 ページの「EMC Symmetrix Remote Data Facility 複<br>製を使用するシステムでのクラスタへのサービスの<br>回復」を参照してください。         |

表 1-1 EMC Symmetrix Remote Data Facility データ複製の管理作業 (続き)

# **EMC Symmetrix Remote Data Facility** ソフトウェアの初期構成

この節では、主クラスタおよび二次クラスタ上の EMC Symmetrix Remote Data Facility ソフトウェアを構成するのに必要な手順について説明します。また、EMC Symmetrix Remote Data Facility 保護グループを作成するための前提条件についても説明します。

- 17ページの「パスを EMC Symmetrix Remote Data Facility SYMCLI に設定」
- 17ページの「主クラスタ上の&SRDFソフトウェアにデータ複製を構成する」
- 23ページの「二次クラスタ上の EMC Symmetrix Remote Data Facility ソフトウェア にデータ複製を構成する」
- 24ページの「二次クラスタ上のほかのエンティティーの構成」

主クラスタと二次クラスタの初期構成では、次のような作業を行います。

- 必要な数のディスクによる EMC Symmetrix Remote Data Facility デバイスグループ devgroup1の構成
- rawディスクデバイスグループを使用している場合、rawディスクデバイスグループ rawdgの構成

-

VERITAS Volume Manager を使用している場合:

- VERITAS Volume Manager ディスクグループ dg1 の構成
- VERITAS Volume Manager ボリューム vol1の構成
- VERITAS Volume Manager ボリュームの Sun Cluster デバイスグループの構成
- ファイルシステムの構成。この手順には、ファイルシステムの作成、マウントポイントの作成、および、/etc/vfstabファイルへのエントリの追加が含まれます
- アプリケーションリソースグループ apprg1の作成。このリソースグループには、HAStoragePlus リソースが含まれます

Sun Cluster Geographic Edition ソフトウェアは、Sun Cluster ソフトウェアがサポートするハードウェア構成をサポートします。現在サポートされている Sun Cluster 構成については、Sun のサポートセンターに問い合わせてください。

表 1-2 作業マップ: Sun Cluster Geographic Edition システムの EMC Symmetrix Remote Data Facility データ複製の構成手順

| 作業                                                     | 参照先                                                                                                    |
|--------------------------------------------------------|----------------------------------------------------------------------------------------------------|
| パスを正しいバージョンの EMC Symmetrix<br>Remote Data Facility に設定 | 17 ページの「パスを EMC Symmetrix Remote Data<br>Facility SYMCLI に設定」                                                                                                    |
| EMC Symmetrix Remote Data Facility デバイスグル<br>ープの構成     | 17 ページの「EMC Symmetrix Remote Data Facility<br>デバイスグループの設定」                                                                                                    |
| raw ディスクデバイスグループの構成                                    | 19 ページの「Sun Cluster Geographic Edition シス<br>テム用の raw ディスクデバイスグループを設定<br>する」                                                                                                    |
| VERITAS Volume Manager デバイスグループの構成                     | <ul> <li>次の両方の操作を行います。</li> <li>20ページの「VERITAS Volume Manager ボリ<br/>ュームを EMC Symmetrix Remote Data Facility<br/>複製で使用するように構成する方法」</li> <li>21ページの「Sun Cluster デバイスグループ<br/>を VERITAS Volume Manager ディスクグルー<br/>プ用に構成する方法」</li> </ul> |
| ファイルシステムの構成およびアプリケーショ<br>ンリソースグループの作成                  | 21 ページの「EMC Symmetrix Remote Data Facility<br>複製用に高可用性ファイルシステムを構成する<br>方法」                                                                                                    |

# パスを EMC Symmetrix Remote Data Facility SYMCLI に設定

Sun Cluster Geographic Edition インフラストラクチャーが EMC Symmetrix Remote Data Facility の現在のサポートバージョンを確実に使用するためには、パートナーシップ内のすべてのクラスタの各ノードで、正しい SYMCLI の場所を手動で設定する必要があります。

- ▼ パスを EMC Symmetrix Remote Data Facility SYMCLI に設定する方法 それぞれのパートナークラスタの各クラスタノードで、この手順を実行します。
- クラスタの各ノードで、Sun Cluster Geographic Edition インフラストラクチャーが使用 する EMC Symmetrix Remote Data Facility ソフトウェアの SYMCLI へのシンボリックリン クを作成します。
  - # ln -s /opt/emc/SYMCLI/srdfversion /opt/emc/SYMCLI/scgeo\_default

/opt/emc/SYMCLI/scgeo\_default が見つからない場合は、Sun Cluster Geographic Edition ソフトウェアが EMC Symmetrix Remote Data Facility ソフトウェアの最新バージ ョンの SYMCLI を使用しています。この EMC Symmetrix Remote Data Facility ソフトウ ェアがノードにインストールされ、Sun Cluster Geographic Edition ソフトウェアにサ ポートされています。

# 主クラスタ上の & SRDF ソフトウェアにデータ複製 を構成する

この節では、Sun Cluster Geographic Edition ソフトウェアで&SRDF データ複製を構成 する前に、主クラスタで実行しておく必要がある手順について説明します。

#### EMC Symmetrix Remote Data Facility デバイスグループの設定

EMC Symmetrix Remote Data Facility デバイスはペアで構成されています。EMC Symmetrix Remote Data Facility リンクがオンラインになると、すぐにデバイスペア間 でミラー化が始まります。動的な SRDF を使用できる場合、BIN ファイル構成を変更 することなく、デバイスペアの R1 ボリュームと R2 ボリュームの関係をすぐに変更 できます。

各ホスト上の EMC Symmetrix データベースファイルには、ホストに接続された EMC Symmetrix ユニットについての構成情報が含まれています。EMC Symmetrix グローバルメモリーには、動作中の EMC SRDF デバイスのペアについての情報が格納されています。

EMC SRDF デバイスグループにより、Sun Cluster Geographic Edition 保護グループを追加して、Sun Cluster Geographic Edition ソフトウェアで EMC Symmetrix ペアを管理できます。

EMC Symmetrix Remote Data Facility デバイスグループは、次の1つまたは2つのタイプのデバイスを含むことができます。

- primary として動作する RDF1 ソースデバイス
- secondary として動作する RDF2 ターゲットデバイス

結果として、2つのタイプの EMC Symmetrix Remote Data Facility デバイスグループ (RDF1 と RDF2)を作成できます。EMC Symmetrix Remote Data Facility デバイスは、ソ ースグループと宛先グループが同じタイプのグループの場合だけ、別のデバイスグ ループに移動できます。

RDF1 デバイスを含む EMC Symmetrix ソフトウェアに接続されたホストに RDF1 デバ イスグループを作成できます。RDF2 デバイスを含む EMC Symmetrix ソフトウェアに 接続されたホストに RDF2 デバイスグループを作成できます。主クラスタまたは二次 クラスタから、各ホスト上で作成したデバイスグループを使用して、同じ EMC Symmetrix Remote Data Facility 操作を実行できます。

リモートデータ機能デバイスをデバイスグループに追加する場合、すべてのデバイスが次の制限事項に従うようにしてください。

- デバイスは、EMC Symmetrix Remote Data Facility デバイスにします。
- デバイスは、デバイスグループタイプで指定したとおり、RDF1またはRDF2のいずれかのタイプのデバイスにしてください。
- デバイスは、同じ EMC Symmetrix Remote Data Facility グループ番号に属するよう にします。
- EMC Symmetrix Remote Data Facility デバイスグループ構成は、主クラスタと二次ク ラスタの両方のすべてのノードで同じにしてください。clusterAの node1 で RDF1 として構成されている DG1 というデバイスグループがある場合、clusterAの node2 も同じディスクセットを持つ DG1 という名前のデバイスグループを持つよう にしてください。また、clusterB は全ノードで定義され RDF2 として構成される DG1 という名前のデバイスグループを持つようにしてください。

#### EMC Symmetrix Remote Data Facility デバイスの構成の確認

EMC Symmetrix Remote Data Facility デバイスをデバイスグループに追加する前に、symrdf list コマンドを使用して、ホストに接続された EMC Symmetrix ユニットで 構成された EMC Symmetrix デバイスの一覧を表示します。

# symrdf list

標準設定では、このコマンドにより EMC Symmetrix デバイス名、EMC Symmetrix ソフトウェアが各物理デバイスに割り当てる 16 進数順にデバイスが表示されます。デバイスを物理ホスト名順に表示するには、symrdf コマンドで pd 引数を使用します。

# symrdf list pd

#### RDF1 デバイスグループの作成

次の手順に従って、RDF1 タイプのデバイスグループを作成し、RDF1 EMC Symmetrix デバイスをこのグループに追加します。

1. devgroup1という名前のデバイスグループを作成します。

phys-paris-1# symdg create devgroup1 -type rdf1

 RDF1 デバイスを 085 という EMC Symmetrix デバイス名で、000000003264 の番号 で識別される EMC Symmetrix 記憶装置上のデバイスグループに追加します。
 DEV001 という形式のデフォルトの論理名が RDF1 デバイスに割り当てられます。

phys-paris-1# symld -g devgroup1 -sid 3264 add dev 085

#### ▼ Sun Cluster Geographic Edition システム用の raw ディスクデバイス グループを設定する

Sun Cluster Geographic Edition では、各種のボリュームマネージャーに加えて raw ディ スクデバイスグループの使用がサポートされています。Sun Cluster を最初に構成す る際、クラスタ内の raw デバイスごとにデバイスグループが自動的に構成されます 。ここで説明する手順を使用して、これらの自動作成されたデバイスグループを Sun Cluster Geographic Edition で使用できるように再構成します。

使用する各デバイスについて、定義済みのデバイスグループの構成を解除します。
 次のコマンドは、d7 およびd8 に対する定義済みのデバイスグループを除去します。
 phys-paris-1# cldevicegroup disable dsk/d7 dsk/d8

phys-paris-1# cldevicegroup disable dsk/d7 dsk/d8 phys-paris-1# cldevicegroup delete dsk/d7 dsk/d8 phys-paris-1# cldevicegroup delete dsk/d7 dsk/d8

2 必要なデバイスを含む、新しいrawディスクデバイスグループを作成します。 新しい DID にスラッシュが含まれていないことを確認します。次のコマンドは、グローバルデバイスグループ rawdg を作成します。このデバイスグループに d7 および d8 が収められます。

phys-paris-1# cldevicegroup create -n phys-paris-1,phys-paris-2 \
-t rawdisk -d d7,d8 rawdg

#### 例1-1 raw ディスクデバイスグループの構成

この例は、主クラスタ上でのデバイスグループの構成、パートナークラスタ上での 同じデバイスグループの構成、および EMC Symmetrix 保護グループへのグループの 追加を示しています。

```
Remove the automatically created device groups from the primary cluster.
phys-paris-1# cldevicegroup disable dsk/d7 dsk/d8
phys-paris-1# cldevicegroup offline dsk/d7 dsk/d8
phys-paris-1# cldevicegroup delete dsk/d7 dsk/d8
```

```
Create the raw-disk device group on the primary cluster.
phys-paris-1# cldevicegroup create -n phys-paris-1,phys-paris-2 \
-t rawdisk -d d7,d8 rawdg
```

Remove the automatically created device groups from the partner cluster. phys-newyork-1# cldevicegroup disable dsk/d5 dsk/d6 phys-newyork-1# cldevicegroup offline dsk/d5 dsk/d6 phys-newyork-1# cldevicegroup delete dsk/d5 dsk/d6

Create the raw-disk device group on the partner cluster. phys-newyork-1# cldevicegroup create -n phys-newyork-1,phys-newyork-2 \ -t rawdisk -d d5,d6 rawdg

Add the raw-disk device group to the protection group rawpg. phys-paris-1# geopg create -d srdf -p Nodelist=phys-paris1,phys-paris-2 \ -o Primary -p cluster\_dgs=rawdg -s paris-newyork-ps rawpg

次の手順 パートナークラスタを構成するときに、ここで作成したのと同じ名前の raw ディス クデバイスグループを作成します。この作業の手順については、26ページの「raw ディスクデバイスグループを使用するときに、主クラスタから構成情報を複製する 方法」を参照してください。

> 両方のクラスタでデバイスグループを構成したら、geopg などの Sun Cluster Geographic Edition コマンドで必要な場合にいつでもデバイスグループ名を使用でき ます。

# ▼ VERITAS Volume Manager ボリュームを EMC Symmetrix Remote Data Facility 複製で使用するように構成する方法

EMC Symmetrix Remote Data Facility データ複製は、VERITAS Volume Manager ボリュー ムおよび raw ディスクデバイスグループでサポートされています。VERITAS Volume Manager を使用している場合、EMC Symmetrix Remote Data Facility デバイスグループ 用に選択したディスク上で VERITAS Volume Manager ボリュームを構成してください 。

cluster-paris で、パートナークラスタ (cluster-newyork) に複製される共有ディスクに、VERITAS Volume Manager ディスクグループを作成します。

たとえば、vxdiskadmやvxdgなどのコマンドを使用して、ディスク d1 と d2 をdg1 という VERITAS Volume Manager ディスクグループの一部として構成します。これらの ディスクは、パートナークラスタに複製されるディスクです。

- 構成が完了したあと、vxdg list コマンドを使用して、このディスクグループが作成 されたことを確認します。
   このコマンドにより、dg1がディスクグループとして一覧に表示されるはずです。
- 3 VERITAS Volume Manager ボリュームを作成します。

たとえば、vol1というボリュームをdg1ディスクグループに作成します。適切な VERITAS Volume Manager コマンド (vxassist など)を使用して、ボリュームを構成し てください。

- 次の手順 21 ページの「Sun Cluster デバイスグループを VERITAS Volume Manager ディスクグル ープ用に構成する方法」の手順を実行して、VERITAS Volume Manager ボリュームを Sun Cluster デバイスグループとして構成します。
  - ▼ Sun Cluster デバイスグループを VERITAS Volume Manager ディスク グループ用に構成する方法
  - 前の手順で構成した VERITAS Volume Manager ディスクグループを Sun Cluster で登録します。
     Sun Cluster コマンドの clsetup または cldevice および cldevicegroup を使用します。
     これらのコマンドについては、clsetup(1CL)のマニュアルページまたはcldevice(1CL)およびcldevicegroup(1CL)のマニュアルページを参照してください。
  - 2 もう一度 clsetup または cldevice および cldevicegroup コマンドを使用して、VERITAS Volume Manager 構成を Sun Cluster ソフトウェアと同期させます。
  - 3 構成が完了したあと、ディスクグループが登録されていることを確認します。 phys-paris-1# cldevicegroup show devicegroupname

このコマンドの出力には、VERITAS Volume Manager ディスクグループ dg1 が表示されます。

cldevicegroup コマンドについての詳細は、cldevicegroup(1CL)のマニュアルページ を参照してください。

- ▼ EMC Symmetrix Remote Data Facility 複製用に高可用性ファイルシ ステムを構成する方法
- 始める前に cluster-paris でファイルシステムを構成する前に、必要な Sun Cluster エンティティ ー (アプリケーションリソースグループ、デバイスグループ、ボリュームなど)がす でに構成されていることを確認します。
  - 1 コマンド行で、必要なファイルシステムをvol1ボリュームに作成します。

2 クラスタの各ノードで、作成したばかりのファイルシステムのマウントポイントを 作成します。

# mkdir -p /mounts/sample

/mounts/sample 使用しているマウントポイント。

3 マウント位置などの情報を含む /etc/vfstab ファイルにエントリを追加します。 ファイルシステムをローカルにマウントするかグローバルにマウントするかは、パ フォーマンス要件や使用しているアプリケーションリソースグループの種類など、 さまざまな要因によって変わります。

注 - このファイル内の mount at boot フィールドの値は no に設定する必要があります 。この値を設定することによって、クラスタの起動時、ファイルシステムは二次ク ラスタにマウントされないようになります。代わりに、Sun Cluster ソフトウェアと Sun Cluster Geographic Edition フレームワークは、主クラスタ上でアプリケーション がオンラインになる場合に HAStoragePlus リソースを使用してファイルシステムをマ ウントします。

4 HAStoragePlus リソースをアプリケーションリソースグループ apprg1 に追加します。 このリソースをアプリケーションリソースグループに追加することによって、アプ リケーションがオンラインになる前に、必ず、必要なファイルシステムがマウント されるようになります。

HAStoragePlus リソースタイプについての詳細は、『Sun Cluster データサービスの計 画と管理 (Solaris OS 版)』を参照してください。

デバイスグループが正しく登録されていることを確認します。
 次のコマンドにより、デバイスグループ dg1 が表示されるはずです。
 phys-paris-1# cldevicegroup show *dg1*

#### 例1-2 高可用性クラスタファイルシステムを構成する

この例では、HAStoragePlus を使用して、ローカルにマウントしたファイルシステム を作成します。この例で作成したファイルシステムは、リソースがオンラインにな るたびにローカルにマウントされます。

この例では、次のものがすでに存在することを前提にしています。

- apprg1リソースグループ
- dg1 VxVM デバイスグループ
- vol1VxVMボリューム
- 1. UNIX ファイルシステム (UFS) を作成します。

phys-paris-1# newfs dev/vx/dsk/dg1/vol1

2. クラスタの各ノードで、ファイルシステムのマウントポイントを作成します。

phys-paris-1# mkdir -p /mounts/sample
phys-paris-2# mkdir -p /mounts/sample

3. すべてのクラスタの paris ノードでマウントポイントを作成します。

phys-paris-1# mkdir /mounts/sample

4. /etc/vfstabファイルに次のエントリを追加します。

phys-paris-1# /dev/vs/dsk/dg1/vol1 /dev/vx/rdsk/dg1/vol1 /mounts/sample \
ufs 2 no logging

5. HAStoragePlus リソースタイプを追加します。

phys-paris-1# clresource create -g apprg1 -t SUNW.HAStoragePlus \
-p FilesystemMountPoints=/mounts/sample -p Affinityon=TRUE \
-p GlobalDevicePaths=dg1 rs-hasp

# 二次クラスタ上の EMC Symmetrix Remote Data Facility ソフトウェアにデータ複製を構成する

この節では、Sun Cluster Geographic Edition ソフトウェアに EMC Symmetrix Remote Data Facility データ複製を構成する前に、二次クラスタで実行しておく必要がある手順について説明します。

#### ▼ 二次クラスタで RDF2 デバイスグループを構成する

始める前に 二次クラスタで EMC Symmetrix Remote Data Facility コマンドを実行する前に、RDF1 デバイスグループと同じ定義を含む二次クラス上に RDF2 タイプのデバイスグループ を作成する必要があります。

 symdg export コマンドを使用して、RDF1グループの定義を含むテキストファイル (devgroup1.txt)を作成します。

phys-paris-1# symdg export devgroup -f devgroup.txt -rdf

2 rcp または ftp コマンドを使用して、ファイルを二次クラスタに転送します。

phys-paris-1# rcp devgroupl.txt phys-newyork-1:/.
phys-paris-1# rcp devgroupl.txt phys-newyork-2:/.

3 二次クラスタで、symdg import コマンドを使用し、テキストファイルからの定義を 使用してRDF2デバイスグループを作成します。

newyork クラスタの各ノードで次のコマンドを実行します。

# symdg import devgroup1 -f devgroup1.txt

Adding standard device 054 as DEV001... Adding standard device 055 as DEV002...

# 二次クラスタ上のほかのエンティティーの構成

次に、ボリュームマネージャー、Sun Cluster デバイスグループ、および高可用性ク ラスタファイルシステムを構成する必要があります。このプロセスは、VERITAS Volume Manager を使用するか、raw ディスクデバイスグループを使用するかによっ て少し異なります。次の手順を参照してください。

- 24ページの「主クラスタから VERITAS Volume Manager 構成情報を複製する方法」
- 26ページの「rawディスクデバイスグループを使用するときに、主クラスタから 構成情報を複製する方法」

#### ▼ 主クラスタから VERITAS Volume Manager 構成情報を複製する方法

1 devgroup1デバイスグループの複製を開始します。

```
phys-paris-1# symrdf -g devgroup1 -noprompt establish
```

The RDF 'Incremental Establish' operation successfully initiated for device group 'devgroup1'.

2 EMC Symmetrix Remote Data Facility ペアの状態が同期されていることを確認します。 phys-newyork-1# symrdf -g devgroup1 verify

All devices in the RDF group 'devgroup1' are in the 'Synchronized' state.

**3** symrdf split コマンドを使用して、ペアを分割します。

phys-paris-1# symrdf -g devgroup1 -noprompt split

An RDF 'Split' operation execution is in progress for device group 'devgroup1'. Please wait...

Suspend RDF link(s).....Done. Read/Write Enable device(s) on RA at target (R2).....Done. The RDF 'Split' operation device group 'devgroup1'.

- 4 すべてのボリュームをスキャンできるようにします。 phys-newyork-1# vxdctl enable
- 5 VERITAS Volume Manager ディスクグループ dg1 をインポートします。 phys-newyork-1# vxdg -C import dg1
- 6 VERITAS Volume Manager ディスクグループが正常にインポートされたことを確認します。

phys-newyork-1# vxdg list

- 7 VERITAS Volume Manager ボリュームを有効にします。 phys-newyork-1# /usr/sbin/vxrecover -g dg1 -s -b
- 8 VERITAS Volume Manager ボリュームが認識されており、有効であることを確認します

phys-newyork-1# vxprint

9 VERITAS Volume Manager ディスクグループ dg1 を Sun Cluster ソフトウェアで作成しま す。

phys-newyork-1# cldevicegroup create -n phys-newyork-1,phys-newyork-2 \
-t vxvm dg1

- 10 phys-newyork-1の/etc/vfstabファイルにエントリを追加します。 /dev/vx/dsk/dg1/vol1 /dev/vx/rdsk/dg1/vol1 /mounts/sample ufs 2 no logging
- 11 newyorkにマウントディレクトリを作成します。

```
phys-newyork-1# mkdir -p /mounts/sample
phys-newyork-2# mkdir -p /mounts/sample
```

**12** clresourcegroup コマンドを使用して、アプリケーションリソースグループ apprg1 を 作成します。

phys-newyork-1# clresourcegroup create apprg1

**13** apprg1にHAStoragePlusリソースを作成します。

phys-newyork-1# clresource create -g apprgl -t SUNW.HAStoragePlus \
-p FilesystemMountPoints=/mounts/sample -p AffinityOn=TRUE \
-p GlobalDevicePaths=dgl rs-hasp

この HAStoragePlus リソースが Sun Cluster Geographic Edition システムに必要なのは、 主クラスタで保護グループが起動するときに、ソフトウェアがこのリソースを利用 してデバイスグループとファイルシステムをオンラインにするからです。

14 アプリケーションリソースグループをオンラインにし、もう一度オフラインに戻す ことによって、このアプリケーションリソースグループが正しく構成されているこ とを確認します。

phys-newyork-1# clresourcegroup online -emM apprg1
phs-newyork-1# clresourcegroup offline apprg1

15 ファイルシステムをマウント解除します。

phys-newyork-1# umount /mounts/sample

- **16** Sun Cluster デバイスグループをオフラインにします。 phys-newyork-1# cldevicegroup offline *dg1*
- **17 VERITAS Volume Manager** ディスクグループがデポートされたことを確認します。 phys-newyork-1# vxdg list
- 18 もう一度 EMC Symmetrix Remote Data Facility ペアを確立します。 phys-newyork-1# symrdf -g devgroupl -noprompt establish これで、二次クラスタの初期構成は完了しました。
- ▼ rawディスクデバイスグループを使用するときに、主クラスタから構成情報を複製する方法
- 主クラスタで、devgroup1デバイスグループの複製を開始します。
   phys-paris-1# symrdf -g devgroup1 -noprompt establish

An RDF 'Incremental Establish' operation execution is in progress for device group
'devgroup1'. Please wait...
Write Disable device(s) on RA at target (R2).....Done.
Suspend RDF link(s).....Done.

Mark target (R2) devices to refresh from source (R1).....Started.Device: 054Marked.Mark target (R2) devices to refresh from source (R1).....Done.Suspend RDF link(s).....Done.Merge device track tables between source and target.....Started.Device: 09CMerged.Merge device track tables between source and target.....Done.Resume RDF link(s)......Done.

The RDF 'Incremental Establish' operation successfully initiated for device group 'devgroup1'.

 主クラスタで、EMC Symmetrix Remote Data Facility ペアの状態が同期されていることを 確認します。

phys-newyork-1# symrdf -g devgroup1 verify

All devices in the RDF group 'devgroup1' are in the 'Synchronized' state.

3 主クラスタで、symrdf split コマンドを使用して、ペアを分割します。

phys-paris-1# symrdf -g devgroup1 -noprompt split

An RDF 'Split' operation execution is in progress for device group 'devgroup1'. Please wait...

Suspend RDF link(s).....Done. Read/Write Enable device(s) on RA at target (R2).....Done. The RDF 'Split' operation device group 'devgroup1'.

- 4 EMCディスクドライブを対応する DID 番号に割り当てます。 rawディスクデバイスグループを作成するときにこれらの割り当てを使用します。
  - a. symrdfコマンドを使用して、SRDFデバイスグループ内のデバイスを検索します。 phys-paris-1# symrdf -g devgroup1 query . . . DEV001 00DD RW 0 3 NR 00DD RW 0 S.. Split 0 DEV002 00DE RW 3 NR ØØDE RW 0 S.. 0 0 Split . . .
  - **b.** powermt コマンドを使用して、すべてのデバイスについての詳細情報を一次ファ イルに書き込みます。

phys-paris-1# /etc/powermt display dev=all > /tmp/file

c. 一次ファイルを開いて、該当デバイスに適用される ctd ラベルを参照します。

```
Logical device ID=00DD
state=alive; policy=BasicFailover; priority=0; gueued-IOs=0
_____
Host .....
                          - Stor -
                                 -- I/O Path - -- Stats ---
### HW Path
                  I/O Paths
                          Interf.
                                 Mode
                                      State 0-IOs Errors
_____
                   c6t5006048ACCC81DD0d18s0 FA 1dA
3073 pci@ld/SUNW,qlc@l
                                          active alive
   0
       0
3075 pci@ld/SUNW.glc@2
                  c8t5006048ACCC81DEFd18s0 FA 16cB unlic alive
   0
       0
```

この例では、論理デバイス ID 00DD が ctd ラベル c6t5006048ACCC81DD0d18 に割り当 てられています。

**d. ctd** ラベルを参照したら、cldevice コマンドを使用して、このデバイスについての詳細情報を参照します。

phys-paris-1# cldevice show c6t5006048ACCC81DD0d18

=== DID Device Instances ===

DID Device Name: /dev/did/rdsk/d5 Full Device Path: pemc3:/dev/rdsk/c8t5006048ACCC81DEFd18 Full Device Path: pemc3:/dev/rdsk/c6t5006048ACCC81DD0d18 Full Device Path: pemc4:/dev/rdsk/c6t5006048ACCC81DD0d18 Full Device Path: pemc4:/dev/rdsk/c8t5006048ACCC81DEFd18 Replication: none default\_fencing: global

この例では、ctd ラベル c6t5006048ACCC81DD0d18 が /dev/did/rdsk/d5 に割り当て られています。

- e. 必要に応じて、デバイスグループの各ディスクおよび各クラスタで上記の手順を 繰り返します。
- 5 パートナークラスタ上にrawディスクデバイスグループを作成します。 主クラスタで使用したのと同じデバイスグループ名を使用します。

次のコマンドで、newyork クラスタは paris クラスタのパートナーです。

phys-newyork-1# cldevicegroup disable dsk/d5 dsk/d6
phys-newyork-1# cldevicegroup offline dsk/d5 dsk/d6
phys-newyork-1# cldevicegroup delete dsk/d5 dsk/d6

```
phys-newyork-1# cldevicegroup create -n phys-newyork-1,phys-newyork-2 \
-t rawdisk -d d5,d6 rawdg
phys-newyork-1# /usr/cluster/lib/dcs/dgconv -d d5 rawdg
phys-newyork-1# /usr/cluster/lib/dcs/dgconv -d d6 rawdg
```

6 phys-newyork-1の/etc/vfstabファイルにエントリを追加します。

/dev/global/dsk/d5s2 /dev/global/rdsk/d5s2 /mounts/sample ufs 2 no logging

7 newyork にマウントディレクトリを作成します。

phys-newyork-1# mkdir -p /mounts/sample
phys-newyork-2# mkdir -p /mounts/sample

8 新しいデバイスのファイルシステムを作成します。

phys-newyork-1# newfs /dev/global/rdsk/d5s2
phys-newyork-1# mount /mounts/sample

9 clresourcegroup コマンドを使用して、アプリケーションリソースグループ apprg1を 作成します。

phys-newyork-1# clresourcegroup create apprg1

**10** apprg1にHAStoragePlusリソースを作成します。

phys-newyork-1# clresource create -g apprg1 -t SUNW.HAStoragePlus \
-p FilesystemMountPoints=/mounts/sample -p AffinityOn=TRUE \
-p GlobalDevicePaths=rawdg rs-hasp

この HAStoragePlus リソースは Sun Cluster Geographic Edition システムで必要になりま す。これは、主クラスタで保護グループが起動するとソフトウェアがこのリソース を利用してデバイスグループとファイルシステムをオンラインにするためです。

11 アプリケーションリソースグループをオンラインにし、もう一度オフラインに戻す ことによって、このアプリケーションリソースグループが正しく構成されているこ とを確認します。

phys-newyork-1# clresourcegroup online -emM apprg1
phs-newyork-1# clresourcegroup offline apprg1

- **12** ファイルシステムをマウント解除します。 phys-newyork-1# umount /mounts/sample
- 13 Sun Cluster デバイスグループをオフラインにします。

phys-newyork-1# cldevicegroup offline rawdg

14 もう一度 EMC Symmetrix Remote Data Facility ペアを確立します。 phys-newyork-1# symrdf -g devgroup1 -noprompt establish これで、二次クラスタの初期構成は完了しました。

### ◆ ◆ ◆ 第 2 章

# EMC Symmetrix Remote Data Facility 保護グ ループの管理

この章では、EMC Symmetrix Remote Data Facility ソフトウェアを使用して、データ複製を構成する手順と管理する手順を示します。この章は、次の節で構成されます。

- 31ページの「EMC Symmetrix Remote Data Facility 保護グループを作成する方法」
- 35ページの「EMC Symmetrix Remote Data Facility 保護グループの作成、変更、検 証、および削除」
- 45ページの「EMC Symmetrix Remote Data Facility アプリケーションリソースグル ープの管理」
- 49ページの「EMC Symmetrix Remote Data Facility データ複製デバイスグループの 管理」
- 57ページの「EMC Symmetrix Remote Data Facility 保護グループの構成をパートナ ークラスタに複製する」
- 59ページの「EMC Symmetrix Remote Data Facility 保護グループの有効化」
- 62ページの「EMC Symmetrix Remote Data Facility 保護グループの無効化」
- 67ページの「EMC Symmetrix Remote Data Facility 保護グループの再同期」
- 68ページの「EMC Symmetrix Remote Data Facility データ複製の実行時状態の検査」

# **EMC Symmetrix Remote Data Facility** 保護グループを作成す る方法

保護グループを作成する前に、次の中から最適な方法を検討してください。

- アプリケーションがオンラインの間に保護グループを作成します。
   この方法を使用すると、アプリケーションを停止することなく、保護グループを 作成できます。
- アプリケーションをオフラインにしてから、保護グループを作成します。

これ以降の節では、各方法の手順について説明します。

- 32ページの「アプリケーションがオフラインの間に保護グループを作成」
   32ページの「アプリケーションがオンラインの間に保護グループを作成」
- 32ページの「アフリケーションがオンラインの間に保護クルーフを作成」

# アプリケーションがオフラインの間に保護グルー プを作成

アプリケーションリソースグループがオフラインの間に保護グループを作成するに は、次の手順を実行します。

1. 一方のクラスタのノードの1つで、保護グループを作成します。

詳細は、35ページの「EMC Symmetrix Remote Data Facility 保護グループを作成して構成する方法」を参照してください。

- この保護グループにデータ複製デバイスグループを追加します。
   詳細は、50ページの「EMC Symmetrix Remote Data Facility 保護グループにデータ 複製デバイスグループを追加する方法」を参照してください。
- 3. アプリケーションリソースグループをオフラインにします。
- 保護グループにアプリケーションリソースグループを追加します。
   詳細は、46ページの「EMC Symmetrix Remote Data Facility 保護グループにアプリケーションリソースグループを追加する方法」を参照してください。
- 5. 他方のクラスタで、保護グループ構成を取得します。 詳細は、57ページの「EMC Symmetrix Remote Data Facility 保護グループ構成をパ ートナークラスタに複製する方法」を参照してください。
- どちらか一方のクラスタから、保護グループをグローバルに起動します。
   詳細は、60ページの「EMC Symmetrix Remote Data Facility 保護グループを有効に する方法」を参照してください。

## アプリケーションがオンラインの間に保護グルー プを作成

アプリケーションをオフラインにすることなく新しい保護グループに既存のアプリ ケーションリソースグループを追加するには、アプリケーションリソースグループ がオンライン状態にあるクラスタで次の手順を実行します。

1. クラスタノード上で保護グループを作成します。

詳細は、35ページの「EMC Symmetrix Remote Data Facility 保護グループを作成して構成する方法」を参照してください。

2. この保護グループにデータ複製デバイスグループを追加します。

詳細は、50ページの「EMC Symmetrix Remote Data Facility 保護グループにデータ 複製デバイスグループを追加する方法」を参照してください。

- 保護グループをローカルに起動します。
   詳細は、60ページの「EMC Symmetrix Remote Data Facility 保護グループを有効に する方法」を参照してください。
- 4. 保護グループにアプリケーションリソースグループを追加します。

詳細は、46ページの「EMC Symmetrix Remote Data Facility 保護グループにアプリ ケーションリソースグループを追加する方法」を参照してください。

他方のクラスタで、次の手順を実行します。

- 保護グループ構成を検出します。
   詳細は、57ページの「EMC Symmetrix Remote Data Facility 保護グループ構成をパ ートナークラスタに複製する方法」を参照してください。
- 保護グループをローカルに有効にします。
   詳細は、60ページの「EMC Symmetrix Remote Data Facility 保護グループを有効に する方法」を参照してください。

例 2-1 アプリケーションがオンラインの間に EMC Symmetrix Remote Data Facility 保護グループ を作成

この例では、アプリケーションをオフラインにせずに保護グループを作成する方法 を示します。

この例では、cluster-paris クラスタ上で apprg1 リソースグループがオンライン状態 にあります。

1. cluster-paris 上に保護グループを作成します。

phys-paris-1# geopg create -d srdf -p cluster\_dgs=dg1 \
-o Primary -s paris-newyork-ps srdfpg
Protection group "srdfpg" has been successfully created

2. デバイスグループ (devgroup1) を保護グループに追加します。

phys-paris-1# geopg add-device-group devgroup1 rdfpg

3. 保護グループをローカルに有効にします。

phys-paris-1# geopg start -e local srdfpg
Processing operation.... this may take a while...
Protection group "srdfpg" successfully started.

このコマンドによりデータの複製が開始されます。

 すでにオンライン状態になっているアプリケーションリソースグループを保護グ ループに追加します。 例 2-1 アプリケーションがオンラインの間に EMC Symmetrix Remote Data Facility 保護グループ を作成 (続き)

5. アプリケーションリソースグループが正常に追加されたことを確認します。

phys-paris-1# geoadm list srdfpg

6. パートナークラスタのノードの1つで保護グループを取得します。

phys-newyork-1# geopg get -s paris-newyork-ps srdfpg
Protection group "srdfpg" has been successfully created.

7. パートナークラスタで、保護グループをローカルに有効にします。

phys-newyork-1# geopg start -e local srdfpg
Processing operation.... this may take a while...
Protection group "srdfpg" successfully started.

8. 保護グループが正常に作成され有効になっていることを確認します。

cluster-paris で geoadm status コマンドを実行すると、次のように出力されます。

phys-paris-1# geoadm status
Cluster: cluster-paris

| Partnership "paris-newyork-ps" | : OK      |
|--------------------------------|-----------|
| Partner clusters               | : newyork |
| Synchronization                | : OK      |
| ICRM Connection                | : OK      |

Heartbeat "hb\_cluster-paris~cluster-newyork" monitoring \
"paris-newyork-ps": OK

| Plug-in "ping-plugin"     | : Inactive         |
|---------------------------|--------------------|
| Plug-in "tcp_udp_plugin"  | : OK               |
|                           |                    |
| Protection group "srdfpg" | : OK               |
| Partnership               | : paris-newyork-ps |
| Synchronization           | : OK               |
|                           |                    |
| Cluster cluster-paris     | : OK               |
| Role                      | : Primary          |
| Configuration             | : OK               |
| Data replication          | : OK               |
| Resource groups           | : OK               |
|                           |                    |
| Cluster cluster-newyork   | : OK               |

例 2-1 アプリケーションがオンラインの間に EMC Symmetrix Remote Data Facility 保護グループ を作成 (続き)

# **EMC Symmetrix Remote Data Facility** 保護グループの作成、 変更、検証、および削除

この節には、次のトピックが含まれます。

- 35ページの「EMC Symmetrix Remote Data Facility 保護グループを作成して構成する方法」
- 37ページの「Oracle Real Application Clusters とデータ複製ソフトウェアをサポートするための要件」
- 38ページの「Oracle Real Application Clusters の保護グループを作成する」
- 41ページの「データ複製サブシステムを使用してデバイスグループを検証する」
- 42ページの「EMC Symmetrix Remote Data Facility 保護グループを変更する方法」
- 43ページの「EMC Symmetrix Remote Data Facility 保護グループの検証」
- 44ページの「EMC Symmetrix Remote Data Facility 保護グループを削除する方法」

注-データ複製を使用しない保護グループも作成できます。データ複製サブシステム を使用しない保護グループを作成するには、geopg コマンドを使用するときに、-d datareplicationtype オプションを省略します。geoadm status コマンドを実行すると、 こうした保護グループの状態は「Degraded」と表示されます。

詳細は、『Sun Cluster Geographic Edition のシステム管理』の「データ複製を必要としない保護グループの作成」を参照してください。

## ▼ EMC Symmetrix Remote Data Facility 保護グループ を作成して構成する方法

#### 始める前に 保護グループを作成するには、次の条件が満たされているかをまず確認する必要が あります。

- ローカルクラスタがパートナーシップのメンバーである。
- 既存の保護グループとこれから作成する保護グループが重複しない。

注-保護グループ名は Sun Cluster Geographic Edition のグローバルネームスペース内で 一意です。同じシステム上にパートナーシップが2つ存在する場合、これらに同じ 保護グループ名を付けることはできません。

保護グループの既存の構成は、リモートクラスタからローカルクラスタに複製する こともできます。詳細は、57ページの「EMC Symmetrix Remote Data Facility 保護グ ループの構成をパートナークラスタに複製する」を参照してください。

1 クラスタノードの1つにログインします。

この手順を行うには、Geo Management RBAC 権利プロファイルがユーザーに割り当 てられている必要があります。RBAC についての詳細は、『Sun Cluster Geographic Edition のシステム管理』の「Sun Cluster Geographic Edition ソフトウェアと RBAC」を 参照してください。

**2** geopg create コマンドを使用して、SRDF 複製を使用する新しい保護グループを作成 します。

このコマンドを実行すると、ローカルクラスタのすべてのノードに、保護グループ が1つずつ作成されます。

# geopg create -s partnershipname -o localrole -d srdf [-p property [-p...]] \
protectiongroupname

パートナーシップの名前を指定します。 -s partnershipname この保護グループのローカルクラスタでの役割を指定します - o localrole (primary または secondary)。 EMC Symmetrix Remote Data Facility を使用して保護グループの -dsrdf データを複製するように指定します。 保護グループのプロパティーを指定します。 -p propertysetting 次のプロパティーを指定できます。 Description - 保護グループについて説明する。 ■ Timeout – 保護グループのタイムアウト間隔を秒単位で指 定する。 Nodelist - 複製サブシステムの主クラスタになりえるマシ ンのホスト名を表示する。 ■ Cluster dgs – データが書き込まれるデバイスグループを 表示する。 設定できるプロパティーについては、『Sun Cluster Geographic Edition のシステム管理』の付録 A「Sun Cluster Geographic Edition の標準プロパティー」を参照してください。
protectiongroupname 保護グループの名前を指定します。

Sun Cluster Geographic Edition ソフトウェアでサポートされている名前と値については、『Sun Cluster Geographic Edition のシステム管理』の付録 B「Sun Cluster Geographic Edition エンティティーに使用できる名前と値」を参照してください。

geopg コマンドについては、geopg(1M)のマニュアルページを参照してください。

#### 例 2-2 EMC Symmetrix Remote Data Facility 保護グループの作成と構成

この例では、cluster-paris 上に主クラスタとして設定される EMC Symmetrix Remote Data Facility 保護グループを作成します。

```
# geopg create -s paris-newyork-ps -o primary -d srdf \
-p cluster_dgs=dg1 srdfpg
```

## **Oracle Real Application Clusters** とデータ複製ソフト ウェアをサポートするための要件

Sun Cluster Geographic Edition ソフトウェアは Oracle Real Application Clusters と EMC Symmetrix Remote Data Facility ソフトウェアの組み合わせをサポートしています。 Oracle Real Application Clusters を構成するときは、次の要件を順守してください。

- それぞれの CRS OCR と Voting Disk Location は、各クラスタ上の自身のデバイスグ ループに置く必要があります。
- CRSやデータベースバイナリなどの静的データは、複製する必要はありません。 ただし、両方のクラスタのすべてのノードから、このデータにアクセスできるようにする必要があります。
- 動的データベースファイルを保持しているデバイスグループの対応するリソース グループに、SUNW.ScalDeviceGroupリソースを作成する必要があります。このリ ソースグループと、クラスタウェア SUNW.ScalDeviceGroupリソースを保持してい るリソースグループは別にする必要があります。
- RACインフラストラクチャーリソースグループを Sun Cluster Geographic Edition の 管理外に置くには、両方のクラスタパートナーで、Sun Cluster Geographic Edition バイナリを実行し、RAC 保護グループ External\_Dependency\_Allowed を適切に true に設定する必要があります。
- 保護グループの cluster\_dgs プロパティーに CRS OCR と Voting Disk デバイスグル ープを追加しないでください。
- 保護グループにRACインフラストラクチャーリソースグループを追加しないでく ださい。rac\_server\_proxyリソースグループと保護グループに複製されるデバイ スグループのリソースグループだけを追加してください。また

、rac\_server\_proxy リソースグループ、リソースグループ、および複製されるデ バイスグループの auto\_start\_on\_new\_cluster リソースグループを適切に false に 設定する必要があります。

 たとえば、フラッシュ回復領域、警告、トレースログファイルといった Oracle RAC ファイルシステムにクラスタファイルシステムを使用する場合は、 、HAStoragePlus リソースを使用してこれらのファイルシステムをオンラインにするリソースグループを両方のクラスタ上で別々に手動で作成する必要があります。非クラスタウェア SUNW.ScalDeviceGroup リソースからこの HAStoragePlus リソースに対しては、強いリソース依存性を設定する必要があります。次に、この HAStoragePlus リソースグループを RAC 保護グループに追加します。

### ▼ Oracle Real Application Clusters の保護グループを作 成する

- 始める前に Oracle Real Application Clusters (RAC)の保護グループを作成する前に、次の条件が満たされていることを確認する必要があります。
  - 37ページの「Oracle Real Application Clusters とデータ複製ソフトウェアをサポート するための要件」を参照してください。
  - 保護グループのノードリストがRACフレームワークリソースグループのノードグ ループと同じである必要があります。
  - 一方のクラスタでRACを実行しているノード数が他方のクラスタと異なる場合は、両方のクラスタのすべてのノードに同じリソースグループが定義されていることを確認します。
  - VERITAS Volume Manager クラスタ機能を使用してデータを管理している場合は、cluster\_dgs プロパティー内のほかのデータボリュームにクラスタ機能のディスクグループおよび Sun Cluster デバイスグループを指定する必要があります。

クラスタおよび VERITAS Volume Manager クラスタ機能ソフトウェアを再起動すると 、RAC フレームワークはクラスタが停止する前にすでにインポートされていたすべ てのクラスタ機能デバイスグループをインポートしようとします。このため、デバ イスグループを主クラスタにインポートしようとすると、失敗します。

1 主クラスタ上のクラスタノードの1つにログインします。 この手順を行うには、Geo Management RBAC 権利プロファイルがユーザーに割り当

てられている必要があります。RBAC についての詳細は、『Sun Cluster Geographic Edition のシステム管理』の「Sun Cluster Geographic Edition ソフトウェアと RBAC」を 参照してください。

- 2 geopg create コマンドを実行して新しい保護グループを作成します。 このコマンドを実行すると、ローカルクラスタのすべてのノードに、保護グループが1つずつ作成されます。
  - # geopg create -s partnershipname -o localrole -d srdf \
  - -p External\_Dependency\_Allowed=true [-p property [-p...]] protectiongroupname
  - -s partnershipname パートナーシップの名前を指定します。
  - -olocalrole ローカルクラスタ上でこの保護グループに primary というロールを指定します。
  - -d srdf EMC Symmetrix Remote Data Facility ソフトウェアを使用して保 護グループのデータを複製するように指定します。
  - -p propertysetting 保護グループのプロパティーを指定します。

次のプロパティーを指定できます。

- Description 保護グループについて説明する。
- External\_Dependency\_Allowed この保護グループ内のグル ープとリソースグループの間、およびこの保護グループ外 のリソースとリソースグループの間に依存関係を許可する かどうかを指定します。RACでは、このプロパティーを true に設定します。
- Timeout 保護グループのタイムアウト間隔を秒単位で指 定する。
- Nodelist 複製サブシステムの主クラスタになりえるマシンのホスト名を表示する。
- Cluster\_dgs データが書き込まれる VERITAS Volume Manager クラスタ機能ディスクグループを指定します。

設定できるプロパティーについては、『Sun Cluster Geographic Edition のシステム管理』の付録 A「Sun Cluster Geographic Edition の標準プロパティー」を参照してください。

protectiongroupname 保護グループの名前を指定します。

Sun Cluster Geographic Edition ソフトウェアでサポートされている名前と値について は、『Sun Cluster Geographic Edition のシステム管理』の付録 B「Sun Cluster Geographic Edition エンティティーに使用できる名前と値」を参照してください。

geopg コマンドについては、geopg(1M)のマニュアルページを参照してください。

- 3 EMC Symmetrix Remote Data Facility デバイスグループを保護グループに追加してください。
  - # geopg add-device-group [-p property [-p...]] protectiongroupname

-p propertysetting 保護グループのプロパティーを指定します。

設定できるプロパティーについては、『Sun Cluster Geographic Edition のシステム管理』の付録 A「Sun Cluster Geographic Edition の標準プロパティー」を参照してください。

protectiongroupname 保護グループの名前を指定します。

**4** 保護グループに rac\_server\_proxy リソースグループと複製されたデバイスグループのリソースグループだけを追加します。

注-保護グループにRACフレームワークリソースグループを追加しないでください 。これを順守していれば、保護グループがノードで二次クラスタになったときに、 フレームワークリソースグループが管理不能になりません。さらに、複数のRACデ ータベースがクラスタ化でき、データベースを Sun Cluster Geographic Editionの管理 下に置くことも、置かないこともできます。

# geopg add-resource-group resourcegroup protectiongroupname

| resourcegroup | 保護グループに追加する、または保護グループから削除する<br>リソースグループをコンマで区切って指定します。指定した<br>リソースグループはすでに定義されている必要があります。                                           |
|---------------|----------------------------------------------------------------------------------------------------|
|               | リソースグループを追加する前に、保護グループはオンライ<br>ンである必要があります。geopg add-resource-group コマン<br>ドが失敗するのは、保護グループがオフラインであり、追加<br>されるリソースグループがオンラインである場合です。 |
|               |                                                                                                    |

ースグループを起動する必要があります。

まになります。geopg start コマンドを実行して、手動でリソ

\_\_\_\_\_

protectiongroupname 保護グループの名前を指定します。

#### 例2-3 RACの保護グループの作成

この例では、RACおよびクラスタ機能を使用する保護グループpg1を作成します。

クラスタ機能のディスクグループ oracle-dg は、EMC Symmetrix Remote Data Facility デバイスグループ DG01 によって複製されるデータを制御します。RAC フレームワー クリソースグループのノードリストは、クラスタのすべてのノードに設定されてい ます。  クラスタ機能のディスクグループ racdbdg を使用して、主クラスタに保護グルー プを作成します。

# geopg create -s pts1 -o PRIMARY -d srdf -p cluster\_dgs=racdbdg \
-p external\_dependency\_allowed=true pg1

Protection group "pg1" successfully created.

2. EMC Symmetrix Remote Data Facility デバイスグループ DG01 を保護グループ pg1 に 追加します。

#### # geopg add-device-group DG01 pg1

Device group "DG01" successfully added to the protection group "pg1".

3. 保護グループに rac\_server\_proxy\_rg リソースグループと複製されたデバイスグ ループリソースグループ、つまり hasp4rac-rg と scaldbdg-rg を追加します。

# geopg add-resource-group rac\_server\_proxy-rg,hasp4rac-rg,scaldbdg-rg pg1

## データ複製サブシステムを使用してデバイスグル ープを検証する

Sun Cluster Geographic Edition データ複製層は、EMC Symmetrix Remote Data Facilityの RDF1 および RDF2 デバイスの構成に照らして、保護グループの複製の役割を検証し ます。構成が一致しない場合、この検証でエラーが返されます。

Cluster\_dgs プロパティーが指定されている場合、データ複製層は、指定されたデバイスグループが有効な Sun Cluster デバイスグループであるかどうかを確認します。 データ複製層はまた、そのデバイスグループが有効な種類であるかどうかも確認します。

注-Cluster\_dgs プロパティーに指定されたデバイスグループへの書き込みは、保護 グループに属するアプリケーションだけに限定する必要があります。このプロパテ ィーには、保護グループ外のアプリケーションから情報を受信するデバイスグルー プを指定しないでください。

Sun Cluster 複製リソースグループは、保護グループの作成時に自動的に作成されます。

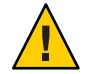

注意-これらのリソースやリソースグループについては、変更、除去、オフライン化 の操作は行わないでください。複製リソースグループおよび Sun Cluster Geographic Edition ソフトウェアで管理される内部エンティティーであるリソースの管理には 、Sun Cluster Geographic Edition コマンドだけを使用してください。これらのエンテ ィティーの構成または状態を SunCluster コマンドで直接変更すると、回復不能な障 害が発生する可能性があります。

### ▼ EMC Symmetrix Remote Data Facility 保護グループ を変更する方法

始める前に 保護グループの構成を変更する前に、変更する保護グループがローカルに存在して いることを確認します。

1 クラスタノードの1つにログインします。

この手順を行うには、Geo Management RBAC 権利プロファイルがユーザーに割り当 てられている必要があります。RBAC についての詳細は、『Sun Cluster Geographic Edition のシステム管理』の「Sun Cluster Geographic Edition ソフトウェアと RBAC」を 参照してください。

2 保護グループの構成を変更します。

このコマンドは、ローカルクラスタ上の全ノードの保護グループのプロパティーを 変更します。パートナークラスタ上に同じ名前の保護グループが含まれている場合 、このコマンドは、パートナークラスタにも新しい構成情報を伝達します。

# geopg set-prop -p property [-p...] protectiongroupname

-p propertysetting 保護グループのプロパティーを指定します。

設定できるプロパティーについては、『Sun Cluster Geographic Edition のシステム管理』の付録 A「Sun Cluster Geographic Edition の標準プロパティー」を参照してください。

protectiongroupname 保護グループの名前を指定します。

Sun Cluster Geographic Edition ソフトウェアでサポートされている名前と値について は、『Sun Cluster Geographic Edition のシステム管理』の付録 B「Sun Cluster Geographic Edition エンティティーに使用できる名前と値」を参照してください。

geopg コマンドについては、geopg(1M)のマニュアルページを参照してください。

#### 例2-4 保護グループの構成の変更

この例では、例 2-2で作成した保護グループの Timeout プロパティーを変更します。

# geopg set-prop -p Timeout=2700 srdfpg

# **EMC Symmetrix Remote Data Facility** 保護グループの検証

保護グループの検証中、Sun Cluster Geographic Edition ソフトウェアの EMC Symmetrix Remote Data Facility データ複製層は次のことを検証します。

- SYMCLIがNodelist プロパティーの各ノードにインストールされています。
- 指定されたデバイスグループは、有効な Sun Cluster デバイスグループです。Cluster\_dgs プロパティーが指定されている場合、データ複製層は scstat -D コマンドを使用します。データ複製層はまた、そのデバイスグループが有効な種類であるかどうかも確認します。
- プロパティーは、保護グループに追加された各 EMC Symmetrix Remote Data Facility デバイスグループに対して有効です。

geoadm status の出力で保護グループの Configuration 状態が Error と表示された場合、geopg validate コマンドを使用して構成を検証できます。このコマンドは、保護 グループとそのエンティティーの現在の状態を検査します。

保護グループとそのエンティティーが有効であれば、保護グループの Configuration 状態は OK に設定されます。構成ファイル内にエラーが見つかると、geopg validate コマンドはそのエラーについてのメッセージを表示し、構成はエラー状態にとどま ります。この場合、ユーザーは構成内のエラーを修正し、geopg validate コマンド をもう一度実行できます。

#### ▼ EMC Symmetrix Remote Data Facility 保護グループを検証する方法

- 始める前に 検証する保護グループがローカルにあり、パートナーシップの両方のクラスタのす べてのノードで共通エージェントコンテナがオンラインであることを確認します。
  - 1 クラスタノードの1つにログインします。 この手順を行うには、Geo Management RBAC 権利プロファイルがユーザーに割り当 てられている必要があります。RBAC についての詳細は、『Sun Cluster Geographic Edition のシステム管理』の「Sun Cluster Geographic Edition ソフトウェアと RBAC」を 参照してください。

#### 2 保護グループの構成を検証します。

このコマンドで検証されるのは、ローカルクラスタ上の保護グループの構成だけで す。パートナークラスタ上の保護グループ構成を検証するには、次のコマンドをパ ートナークラスタでもう一度実行します。

# geopg validate protectiongroupname

protectiongroupname 単一の保護グループを識別する一意の名前を指定します

#### 例2-5 保護グループの構成の検証

この例では、保護グループを検証する方法を示します。

# geopg validate protectiongroupname

### ▼ EMC Symmetrix Remote Data Facility 保護グループ を削除する方法

始める前に

保護グループをすべての場所から削除する場合、保護グループが存在する各クラス タで、geopg delete コマンドを実行する必要があります。

保護グループを削除するには、次の条件が満たされているかをまず確認する必要が あります。

- 削除する保護グループがローカルに存在する。
- 保護グループが、保護グループを削除するすべてのクラスタでオフラインになっている。

注-保護グループの削除中にアプリケーションリソースグループをオンライン状態に 保持するには、保護グループからアプリケーションリソースグループを除去する必 要があります。この手順の例については、例 2-9を参照してください。

1 主クラスタ(cluster-paris)のノードの1つにログインします。

この手順を行うには、Geo Management RBAC 権利プロファイルがユーザーに割り当 てられている必要があります。RBAC についての詳細は、『Sun Cluster Geographic Edition のシステム管理』の「Sun Cluster Geographic Edition ソフトウェアと RBAC」を 参照してください。

2 保護グループを削除します。 このコマンドは、ローカルクラスタから保護グループの構成を削除します。このコ マンドはまた、保護グループの各 EMC Symmetrix Remote Data Facility デバイスグルー プの複製リソースグループも除去します。このコマンドは、EMC Symmetrix Remote Data Facility デバイスグループのペアの状態は変更しません。

# geopg delete protectiongroupname

protectiongroupname 保護グループの名前を指定します

3 二次クラスタ上の保護グループも削除する場合は、手順1と手順2を cluster-newyorkで繰り返します。

#### 例2-6 保護グループの削除

この例では、保護グループを両方のパートナークラスタから削除する方法を示しま す。両方のパートナークラスタ上で保護グループがオフラインになっています。

この例では、cluster-paris が主クラスタです。クラスタ構成の例を確認するには、 『Sun Cluster Geographic Edition のシステム管理』の「Sun Cluster Geographic Edition ク ラスタ構成の例」を参照してください。

# rlogin phys-paris-1 -l root
phys-paris-1# geopg delete srdfpg
# rlogin phys-newyork-1 -l root
phys-newyork-1# geopg delete srdfpg

例 2-7 アプリケーションリソースグループをオンラインにしたまま EMC Symmetrix Remote Data Facility 保護グループを削除する

この例では、2つのアプリケーションリソースグループ apprg1と apprg2 をオンラインにしたまま、それらの保護グループ srdfpg を両方のパートナークラスタから削除します。保護グループからアプリケーションリソースグループを除去し、続いて保護グループを削除します。

phys-paris-1# geopg remove-resource-group apprg1,apprg2 srdfpg
phys-paris-1# geopg stop -e global srdfpg
phys-paris-1# geopg delete srdfpg
phys-newyork-1# geopg delete srdfpg

## EMC Symmetrix Remote Data Facility アプリケーションリソ ースグループの管理

アプリケーションを高可用化するには、そのアプリケーションをアプリケーション リソースグループ内でリソースとして管理する必要があります。 主クラスタ上のアプリケーションリソースグループに構成するエンティティー(リソ ース、アプリケーションリソースグループなど)は、すべて二次クラスタにも複製す る必要があります。リソースグループ名は、両方のクラスタで同じにする必要があ ります。また、アプリケーションリソースが使用するデータは、二次クラスタに複 製する必要があります。

この節では、次の作業について説明します。

- 46ページの「EMC Symmetrix Remote Data Facility 保護グループにアプリケーションリソースグループを追加する方法」
- 48ページの「EMC Symmetrix Remote Data Facility 保護グループからアプリケーションリソースグループを削除する方法」

## ▼ EMC Symmetrix Remote Data Facility 保護グループ にアプリケーションリソースグループを追加する 方法

- 始める前に 既存のリソースグループは、保護グループのアプリケーションリソースグループの リストに追加できます。保護グループにアプリケーションリソースグループを追加 する前に、次の条件が満たされていることを確認してください。
  - 保護グループが定義されている。
  - 追加するリソースグループが両方のクラスタで存在しており、適切な状態にある。
  - リソースグループのAuto\_start\_on\_new\_cluster プロパティーが False に設定されている。このプロパティーは、clresourcegroup コマンドを使用して表示できます。

# clresourcegroup show -p auto\_start\_on\_new\_cluster apprg

主クラスタで保護グループをオンラインにする場合、その保護グループに参加す るアプリケーションリソースグループは同じ主クラスタ上でのみオンラインにし ます。Auto\_start\_on\_new\_cluster プロパティーを False に設定すると、Sun Cluster リソースグループマネージャーによるアプリケーションリソースグループ の自動起動が行われなくなります。この場合、リソースグループの起動は Sun Cluster Geographic Edition ソフトウェアのために予約状態にされます。

アプリケーションリソースグループは、保護グループが有効なときに主クラスタ 上でのみオンラインにしてください。

次のように、Auto start on new cluster プロパティーを False に設定します。

#### # clresourcegroup set -p Auto\_start\_on\_new\_cluster=False apprg1

- アプリケーションリソースグループは、この保護グループ外のリソースグループ およびリソースと依存関係があってはいけません。依存関係を共有する複数のア プリケーションリソースグループを追加するには、それらのアプリケーションリ ソースグループを単一の操作で保護グループに追加する必要があります。アプリ ケーションリソースグループを個別に追加した場合、その処理は失敗します。
- HAStoragePlus リソースをリソースグループに置いて、デバイスをオンラインに してファイルシステムをマウントできるようにします。

保護グループは有効でも無効でもかまいません。また、リソースグループはOnline またはOfflineのどちらでもかまいません。

保護グループの構成が変更されたあと、リソースグループがOfflineで保護グループ が Active の場合、保護グループのローカル状態は Degraded になります。

追加するリソースグループがOnlineで保護グループが無効である場合、要求は拒否 されます。有効なリソースグループを追加する前に、保護グループを有効にする必 要があります。

1 クラスタノードの1つにログインします。

この手順を行うには、Geo Management RBAC 権利プロファイルがユーザーに割り当 てられている必要があります。RBAC についての詳細は、『Sun Cluster Geographic Edition のシステム管理』の「Sun Cluster Geographic Edition ソフトウェアと RBAC」を 参照してください。

2 保護グループにアプリケーションリソースグループを追加します。

このコマンドは、ローカルクラスタ上の保護グループにアプリケーションリソース グループを追加します。このコマンドは次に、パートナークラスタに同じ名前の保 護グループが含まれている場合、新しい構成情報をパートナークラスタに伝達しま す。

# geopg add-resource-group resourcegrouplist protectiongroup

resourcegrouplist アプリケーションリソースグループの名前を指定します。

リソースグループは、コンマで区切って複数指定できます。

protectiongroup 保護グループの名前を指定します。

Sun Cluster Geographic Edition ソフトウェアでサポートされている名前と値について は、『Sun Cluster Geographic Edition のシステム管理』の付録 B「Sun Cluster Geographic Edition エンティティーに使用できる名前と値」を参照してください。

ローカルクラスタで追加操作が失敗した場合、保護グループの構成は変更されません。成功した場合、Configuration状態はローカルクラスタでOKに設定されます。

ローカルクラスタでアプリケーションリソースグループ構成がOKの場合、アプリケ ーションリソースグループがローカルおよびリモートクラスタの保護グループに追 加されます。その後のリモートクラスタでの構成の検証の結果、パートナークラス タのステータスがOKでない場合、パートナークラスタのステータスはErrorに設定 されます。

保護グループに追加されたアプリケーションリソースグループは、保護グループの エンティティーとして管理されます。この結果、このアプリケーションリソースグ ループは、保護グループの起動、停止、スイッチオーバー、テイクオーバーなどの 操作の影響を受けます。

例2-8 保護グループへのアプリケーションリソースグループの追加

この例では、2つのアプリケーショングループ apprg1 と apprg2 を srdfpg に追加します。

# geopg add-resource-group apprg1,apprg2 srdfpg

### ▼ EMC Symmetrix Remote Data Facility 保護グループ からアプリケーションリソースグループを削除す る方法

アプリケーションリソースグループの状態または内容を変更することなく、保護グ ループからアプリケーションリソースグループを削除できます。

- 始める前に 次の条件が満たされているか確認します。
  - 保護グループがローカルクラスタで定義されている。
  - 削除するリソースグループが、保護グループのアプリケーションリソースグループに属している。
  - クラスタノードの1つにログインします。
     この手順を行うには、Geo Management RBAC 権利プロファイルがユーザーに割り当 てられている必要があります。RBAC についての詳細は、『Sun Cluster Geographic Edition のシステム管理』の「Sun Cluster Geographic Edition ソフトウェアと RBAC」を 参照してください。
  - 2 保護グループからアプリケーションリソースグループを除去します。

このコマンドは、ローカルクラスタ上の保護グループからアプリケーションリソー スグループを除去します。このコマンドは次に、パートナークラスタに同じ名前の 保護グループが含まれている場合、パートナークラスタ上の保護グループからアプ リケーションリソースグループを除去します。 保護グループの内のリソースグループ間に依存性がある場合、同じ geopg remove-resource-group コマンドで影響を受けたすべてのリソースグループを削除します。

# geopg remove-resource-group resourcegrouplist protectiongroup

resourcegrouplist アプリケーションリソースグループのリストを指定します。

リソースグループは、コンマで区切って複数指定できます。

protectiongroup 保護グループの名前を指定します。

ローカルクラスタで除去操作が失敗した場合、保護グループの構成は変更されません。成功した場合、Configuration状態はローカルクラスタでOKに設定されます。

ローカルクラスタ上で Configuration 状態が OK になっていても、パートナークラス タ上で削除操作に失敗した場合、パートナークラスタ上の Configuration 状態は Error に設定されます。

例2-9 保護グループからのアプリケーションリソースグループの削除

この例では、2つのアプリケーショングループ apprg1 と apprg2 を srdfpg から削除します。

# geopg remove-resource-group apprg1,apprg2 srdfpg

## **EMC Symmetrix Remote Data Facility** データ複製デバイスグ ループの管理

この節では、EMC Symmetrix Remote Data Facility データ複製デバイスグループを管理 する方法について説明します。内容は次のとおりです。

- 50ページの「EMC Symmetrix Remote Data Facility 保護グループにデータ複製デバ イスグループを追加する方法」
- 51ページの「データ複製サブシステムによって行われる検証」
- 52ページの「EMC Symmetrix Remote Data Facility デバイスグループの状態を検証 する」
- 55ページの「EMC Symmetrix Remote Data Facility データ複製デバイスグループを 変更する方法」
- 55ページの「EMC Symmetrix Remote Data Facility 保護グループからデータ複製デバイスグループを削除する方法」

EMC Symmetrix Remote Data Facility データ複製保護グループについての詳細は、35ペ ージの「EMC Symmetrix Remote Data Facility 保護グループを作成して構成する方法」 を参照してください。

- ▼ EMC Symmetrix Remote Data Facility 保護グループ にデータ複製デバイスグループを追加する方法
- クラスタノードの1つにログインします。
   この手順を行うには、Geo Management RBAC 権利プロファイルがユーザーに割り当 てられている必要があります。RBAC についての詳細は、『Sun Cluster Geographic Edition のシステム管理』の「Sun Cluster Geographic Edition ソフトウェアと RBAC」を 参照してください。

2 保護グループ内にデータ複製デバイスグループを作成します。

このコマンドは、ローカルクラスタ上の保護グループにデバイスグループを追加し ます。そして、パートナークラスタに同じ名前の保護グループが含まれている場合 、その新しい構成をパートナークラスタに伝達します。

**# geopg add-device-group -p** property [**-p...**] devicegroupname protectiongroupname

-p*property* 

次の EMC Symmetrix Remote Data Facility プロパティーを指定 できます。

データ複製デバイスグループのプロパティーを指定します。

 DG\_or\_CG - デバイスグループが EMC Symmetrix Remote Data Facility デバイスグループであることを指定します。

このプロパティーは DG に設定します。

 R1SID - EMC Symmetrix デバイスの一次 (RDF1) EMC Symmetrix ID を指定します。

データ複製層が、自動的にこのプロパティーの値を設定します。EMC Symmetrixホストの設定を変更する場合、EMC Symmetrixデバイスの一次(RDF1)EMC Symmetrix ID を指定するようにしてください。

 R2SID - EMC Symmetrix デバイスの二次 (RDF2) EMC Symmetrix ID を指定します。

データ複製層が、自動的にこのプロパティーの値を設定します。EMC Symmetrix ホストの設定を変更する場合、EMC Symmetrix デバイスの二次 (RDF2) EMC Symmetrix ID を指定するようにしてください。

devicegroupname 新しいデータ複製デバイスグループの名前を指定します。protectiongroupname 新しいデータ複製デバイスグループを追加する保護グループの名前を指定します。

Sun Cluster Geographic Edition ソフトウェアでサポートされている名前と値について は、『Sun Cluster Geographic Edition のシステム管理』の付録 B「Sun Cluster Geographic Edition エンティティーに使用できる名前と値」を参照してください。 geopg コマンドについては、geopg(1M)のマニュアルページを参照してください。

#### 例 2-10 EMC Symmetrix Remote Data Facility 保護グループにデータ複製デバイスグ ループを追加する

この例では、EMC Symmetrix Remote Data Facility データ複製デバイスグループを srdfpg 保護グループに追加します。

# geopg add-device-group devgroup1 srdfpg

## データ複製サブシステムによって行われる検証

EMC Symmetrix Remote Data Facility デバイスグループが保護グループに追加されると、データ複製層が次のことを検証します。

- 指定されたデバイスグループ名が EMC Symmetrix Remote Data Facility 構成に存在 する。
- 複製の役割が EMC Symmetrix Remote Data Facility 保護グループの役割に一致する。
- EMC Symmetrix ソース (R1SID) および EMC Symmetrix ターゲット (R2SID) にアクセ スできる。

EMC Symmetrix Remote Data Facility デバイスグループが保護グループに追加されるとき、このコマンドによって、Sun Cluster データ複製リソースが自動的に作成されます。このリソースはデータ複製状態を監視します。リソースの名前は

、sc\_ggeo\_dr-SRDF*protectiongroupname - devicegroupname* です。このリソースは、対応 する Sun Cluster リソースグループに置かれます。このリソースグループの名前は 、sc\_geo\_dr-SRDF*protectiongroupname* です。

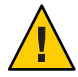

注意-これらのリソースやリソースグループについては、変更、除去、オフライン化 の操作は行わないでください。複製リソースグループおよび Sun Cluster Geographic Edition ソフトウェアで管理される内部エンティティーであるリソースの管理には 、Sun Cluster Geographic Edition コマンドだけを使用してください。これらのエンテ ィティーの構成または状態を Sun Cluster コマンドで直接変更すると、回復不能な障 害が発生する可能性があります。

## EMC Symmetrix Remote Data Facility デバイスグル ープの状態を検証する

各 EMC Symmetrix Remote Data Facility デバイスグループの状態は、Sun Cluster Geographic Edition リソースグループの状態に割り当てられます。symrdf -g dgname query コマンドがこの状態を返します。

この節の残りの部分では、個々のデバイスグループ状態と、保護グループのローカ ルな役割に照らしてこれらの状態を検証する方法について説明します。

# 個々の EMC Symmetrix Remote Data Facility デバイスグループの状態の判断

個々の EMC Symmetrix Remote Data Facility デバイスグループは、次に示す状態のいず れかになります。

- Synchronized
- SynInProg
- Failedover
- R1 Updated
- R1 UpdInProg
- Split
- Suspended
- Partitioned
- Invalid

#### **EMC Symmetrix Remote Data Facility** デバイスグループの全体的な 状態の判断

保護グループに EMC Symmetrix Remote Data Facility デバイスグループ1つだけが含まれている場合、全体的なデバイスグループ状態は個々のデバイスグループ状態と同じです。

次の表に、保護グループに複数の EMC Symmetrix Remote Data Facility デバイスグルー プが含まれているときに、全体的なデバイスグループ状態を取得する方法を示しま す。

| 状態                                                                 | 全体的なデバイスグループ状態 |
|--------------------------------------------------------------------|----------------|
| 個々のデバイスグループの状態が Invalid の場合。                                       | Invalid        |
| 個別のデバイスグループのいずれかの状態がPartitioned で、状<br>態がInvalidの個別のデバイスグループがない場合。 | Partitioned    |

表2-1 全体的なデバイスグループ状態を判断する条件

Sun Cluster Geographic Edition EMC Symmetrix Remote Data Facility 向けデータ複製ガイド・2009年1月、Revision A

| 状態                                                                                                    | 全体的なデバイスグループ状態 |
|----------------------------------------------------------------------------------------------------|----------------|
| 1 つまたは複数の個別のデバイスグループの状態が Suspended で、<br>状態が Invalid または Partitioned の個別のデバイスグループがな<br>い場合。                                                        | Suspended      |
| 1 つまたは複数の個別のデバイスグループの状態が Split で、状態<br>が Invalid、Partitioned または Suspended の個別のデバイスグル<br>ープがない場合。                                                  | Split          |
| 1 つまたは複数の個別のデバイスグループの状態が R1 UpdInProg<br>で、状態が Invalid、Partitioned、Suspended または Splitの個別<br>のデバイスグループがない場合。                                       | R1 UpdInProg   |
| 1 つまたは複数の個別のデバイスグループの状態が R1 Update で、<br>状態が Invalid、Partitioned、Suspended、Split または R1<br>UpdInProg の個別のデバイスグループがない場合。                            | R1 Updated     |
| 1つまたは複数の個別のデバイスグループの状態が Failedover で、状態が Invalid、Partitioned、Suspended、Split、R1 UpdInProgまたは R1 Updated の個別のデバイスグループがない場合。                         | Failedover     |
| 1 つまたは複数の個別のデバイスグループの状態が SynInProg で、<br>状態が Invalid、Partitioned、Suspended、Split、R1<br>UpdInProg, R1 Updated または Failedover の個別のデバイスグルー<br>プがない場合。 | SynInProg      |
| 個々のデバイスグループの状態がすべて Synchronized の場合。                                                                                                    | Synchronized   |

表2-1 全体的なデバイスグループ状態を判断する条件 (続き)

#### **EMC Symmetrix Remote Data Facility** ペアの状態の判断

リソースの状態メッセージは、RDFペアの役割と状態を反映しています。たとえば、RDFペアが Split 状態にある場合、リソースの状態および Faulted Split という状態メッセージが報告されます。

RDFペアの状態は、次の表に示す関連したリソースの状態に割り当てられます。

表2-2 RDFペアの状態からリソースの状態への割り当て

| 状態                                                                       | リソースの状態 | 状態メッセージ       |
|--------------------------------------------------------------------------|---------|---------------|
| RDFペアの状態が Invalid で、ペアの状態が<br>Incorrect Role でない場合。                      | Faulted | Invalid state |
| RDFペアの状態が Partitioned で、ペアの状態<br>が Incorrect Role、または Invalid でない場合<br>。 | Faulted | Partitioned   |

| 状態                                                                                                    | リソースの状態  | 状態メッセージ                         |
|----------------------------------------------------------------------------------------------------|----------|---------------------------------|
| RDF ペアの状態が Suspended で、ペアの状態が<br>Incorrect Role、Invalid、または Partitioned<br>でない場合。                                                               | Faulted  | Suspended                       |
| RDFペアの状態が SyncInProg で、ペアの状態が<br>Incorrect Role、Invalid、Partitioned 、また<br>は Suspended でない場合。                                                   | Degraded | SyncInProg                      |
| RDF ペアの状態が R1 UpdInProg でペアの状態が<br>Incorrect Role、Invalid、Partitioned<br>、Suspended、または SyncInProg でない場合。                                       | Faulted  | R1 UpdInProg                    |
| RDFペアの状態が Split でペアの状態が<br>Incorrect Role、Invalid、Partitioned<br>、Suspended、SyncInProg、または R1 UpdInProg<br>の場合。                                 | Faulted  | Split                           |
| RDF ペアの状態が Failed over でペアの状態が<br>Incorrect Role、Invalid、Partitioned<br>、Suspended、SyncInProg、 R1 UpdInProg、また<br>はSplitでない場合。                  | Faulted  | Failed over                     |
| RDF ペアの状態が R1 Updated で、ペアの状態が<br>Incorrect Role、Invalid、Partitioned<br>、Suspended、SyncInProg、 R1<br>UpdInProg、Split、または Failed over でない場<br>合。 | Faulted  | Replicating with role<br>change |
| RDFペアの状態が Synchronized の場合。                                                                                                    | Online   | Replicating                     |

表2-2 RDFペアの状態からリソースの状態への割り当て (続き)

RDFペアの状態により、パートナーシップ内のデーター貫性に関する可用性が決ま ります。主クラスタまたは二次クラスタの RDF リソースの状態が Degraded または Faulted の場合、アプリケーションがまだデータを主ボリュームから二次ボリューム に書き込みできる場合でもデータボリュームが同期されない場合があります。RDF ペアは、Partitioned 状態になり、データが主ボリュームに書き込まれると、無効な エントリがログに記録されます。エラーを解決して、データを再同期化するには、 手動復旧操作が必要です。

## ▼ EMC Symmetrix Remote Data Facility データ複製デ バイスグループを変更する方法

1 クラスタノードの1つにログインします。

この手順を行うには、Geo Management RBAC 権利プロファイルがユーザーに割り当 てられている必要があります。RBAC についての詳細は、『Sun Cluster Geographic Edition のシステム管理』の「Sun Cluster Geographic Edition ソフトウェアと RBAC」を 参照してください。

2 デバイスグループを変更します。

このコマンドは、ローカルクラスタ上の保護グループに存在するデバイスグループ のプロパティーを変更します。このコマンドは次に、パートナークラスタに同じ名 前の保護グループが含まれている場合、新しい構成をパートナークラスタに伝達し ます。

# geopg modify-device-group -p property [-p...] srdfdevicegroupname protectiongroupname

| - p property        | データ複製デバイスグループのプロパティーを指定します。                                                                                              |
|---------------------|----------------------------------------------------------------------------------------------------|
|                     | 設定できるプロパティーについては、『Sun Cluster Geographic<br>Edition のシステム管理』の付録 A「Sun Cluster Geographic<br>Edition の標準プロパティー」を参照してください。 |
| srdfdevicegroupname | 新しいデータ複製デバイスグループの名前を指定します。                                                                                               |
| protectiongroupname | 新しいデータ複製デバイスグループを追加する保護グループ<br>の名前を指定します。                                                                                |

例 2-11 EMC Symmetrix Remote Data Facility データ複製デバイスグループのプロパ ティーの変更

この例では、EMC Symmetrix Remote Data Facility 保護グループの一部であるデータ複製デバイスグループの R1SID プロパティーを変更します。

# geopg modify-device-group -p R1SID=215 srdfdg srdfpg

## ▼ EMC Symmetrix Remote Data Facility 保護グループ からデータ複製デバイスグループを削除する方法

始める前に 保護グループにデータ複製デバイスグループを追加した場合、保護グループからそ のデータ複製デバイスグループを削除することがあります。通常、ディスクセット に書き込むようにアプリケーションを構成したあとでそのディスクを変更すること はありません。 データ複製デバイスグループを削除しても、複製は停止せず、またデータ複製デバ イスグループの複製状態は変更されません。

保護グループの削除についての詳細は、44ページの「EMC Symmetrix Remote Data Facility 保護グループを削除する方法」を参照してください。保護グループからアプ リケーションリソースグループを削除する方法については、48ページの「EMC Symmetrix Remote Data Facility 保護グループからアプリケーションリソースグループ を削除する方法」を参照してください。

1 クラスタノードの1つにログインします。

この手順を行うには、Geo Management RBAC 権利プロファイルがユーザーに割り当 てられている必要があります。RBAC についての詳細は、『Sun Cluster Geographic Edition のシステム管理』の「Sun Cluster Geographic Edition ソフトウェアと RBAC」を 参照してください。

2 デバイスグループを除去します。

このコマンドは、ローカルクラスタ上の保護グループからデバイスグループを除去 します。このコマンドは次に、パートナークラスタに同じ名前の保護グループが含 まれている場合、新しい構成をパートナークラスタに伝達します。

# geopg remove-device-group devicegroupname protectiongroupname

devicegroupname データ複製デバイスグループの名前を指定します

protectiongroupname 保護グループの名前を指定します

EMC Symmetrix Remote Data Facility 保護グループからデバイスグループが削除されるとき、対応する Sun Cluster リソース sc geo dr-SRDF-

protectiongroupname-devicegroupnameが複製リソースグループから除去されます。結果として、それ以降、削除されたデバイスグループは監視されません。複製リソースグループは、保護グループが削除されるときに除去されます。

# 例 2-12 EMC Symmetrix Remote Data Facility 保護グループから複製デバイスグループを削除する

この例では、EMC Symmetrix Remote Data Facility データ複製デバイスグループ srdfdg を srdfpg 保護グループから削除します。

# geopg remove-device-group srdfdg srdfpg

## **EMC Symmetrix Remote Data Facility** 保護グループの構成を パートナークラスタに複製する

主クラスタと二次クラスタでデータ複製、リソースグループ、およびリソースを構成し、主クラスタでそれらのエンティティーの保護グループを作成したあと、保護 グループの構成を二次クラスタに複製できます。

## ▼ EMC Symmetrix Remote Data Facility 保護グループ 構成をパートナークラスタに複製する方法

- 始める前に EMC Symmetrix Remote Data Facility 保護グループの構成をパートナークラスタに複製 する前に、次の条件が満たされていることを確認します。
  - 保護グループが(ローカルクラスタ上ではなく)リモートクラスタで定義されている。
  - リモートクラスタ上の保護グループ内に存在するデバイスグループがローカルク ラスタに存在している。
  - アプリケーションをマスターできるすべてのノード上のシステムファイルが、ア プリケーション用に更新されている。
  - リモートクラスタ上の保護グループ内に存在するアプリケーションリソースグル ープがローカルクラスタに存在している。
  - アプリケーションリソースグループのAuto\_start\_on\_new\_cluster プロパティーが False に設定されている。このプロパティーは、clresourcegroup コマンドを使用 して表示できます。

#### # clresourcegroup show -p auto\_start\_on\_new\_cluster apprg1

Auto\_start\_on\_new\_cluster プロパティーを False に設定することにより、Sun Cluster リソースグループマネージャーが保護グループで自動的にリソースグルー プを起動するのを防ぐことができます。したがって、Sun Cluster Geographic Edition ソフトウェアが再起動してリモートクラスタと通信したあとに、リモート クラスタが稼働中であり、リモートクラスタがそのリソースグループの二次クラ スタであることを確認してください。Sun Cluster Geographic Edition ソフトウェア は主クラスタ上のリソースグループを自動的に起動することはありません。

アプリケーションリソースグループは、保護グループが有効なときに主クラスタ 上でのみオンラインにしてください。

次のように、Auto\_start\_on\_new\_cluster プロパティーを False に設定します。

#### # clresourcegroup set -p Auto\_start\_on\_new\_cluster=False apprg1

- HAStoragePlus リソースはアプリケーションリソースグループにあって、デバイ スを有効にし、ファイルシステムをマウントします。
- 1 phys-newyork-1にログインします。 この手順を行うには、Geo Management RBAC 権利プロファイルがユーザーに割り当

てられている必要があります。RBAC についての詳細は、『Sun Cluster Geographic Edition のシステム管理』の「Sun Cluster Geographic Edition ソフトウェアと RBAC」を 参照してください。

phys-newyork-1は、二次クラスタ上のノードです。どのノードが phys-newyork-1か を確認する場合は、『Sun Cluster Geographic Edition のシステム管理』の「Sun Cluster Geographic Edition クラスタ構成の例」を参照してください。

2 geopg get コマンドを使用して、保護グループの構成をパートナークラスタに複製します。

このコマンドは、リモートクラスタから保護グループの構成情報を取得して、その 保護グループをローカルクラスタ上に作成します。

phys-newyork-1# geopg get -s partnershipname protectiongroup

-s partnershipname 保護グループ構成情報を取得するべきパートナーシップの名前 と、保護グループをローカルに作成するパートナーシップの名 前を指定します。

protectiongroup 保護グループの名前を指定します。

保護グループを指定しないと、リモートパートナー上の指定されたパートナーシップ内に存在するすべての保護グループがロ ーカルクラスタ上に作成されます。

注-geopg get コマンドは、Sun Cluster Geographic Edition に関連するエンティティー を複製します。Sun Cluster エンティティーを複製する方法については、『Sun Cluster データサービスの計画と管理 (Solaris OS 版)』の「リソースグループ、リソースタイ プ、およびリソースの構成データを複製およびアップグレードする」を参照してく ださい。

#### 例 2-13 EMC Symmetrix Remote Data Facility 保護グループをパートナークラスタに 複製する

この例では、srdfpgの構成を cluster-paris から cluster-newyork に複製します。

# rlogin phys-newyork-1 -l root
phys-newyork-1# geopg get -s paris-newyork-ps srdfpg

## **EMC Symmetrix Remote Data Facility** 保護グループの有効化

保護グループを有効にすると、その保護グループは構成時に割り当てられた役割を 引き受けます。保護グループは、次のレベルで有効にできます。

- グローバル 保護グループが構成されている両方のクラスタで保護グループを有効にします
- 主クラスタ上だけを有効にする 二次クラスタは無効なままです
- 二次クラスタ上だけを有効にする 主クラスタは無効なままです

一方のクラスタで EMC Symmetrix Remote Data Facility 保護グループを有効にすると、 データ複製層に次のような影響が出ます。

 保護グループのデータ複製構成が検証されます。検証中、保護グループの現在の ローカルの役割が EMC Symmetrix Remote Data Facility デバイスグループの構成と 比較されます。

EMC Symmetrix Remote Data Facility デバイスグループが Failedover 状態にない場合、保護グループのローカルの役割は EMC Symmetrix Remote Data Facility デバイスグループの役割と一致するはずです。

EMC Symmetrix Remote Data Facility デバイスグループが Failedover 状態の場合、 保護グループのローカルの役割は secondary になり、EMC Symmetrix Remote Data Facility デバイスグループの役割は primary のままです。

・保護グループに構成されているデータ複製デバイスグループ上で、データ複製が 開始されます。主クラスタと二次クラスタのどちらで保護グループを有効にした のかは関係ありません。データは常に保護グループのローカルの役割が primary であるクラスタから、保護グループのローカルの役割が secondary であるクラス タに複製されます。

アプリケーションの処理が行われるのは、データ複製が正常に開始されたあとだけ です。

保護グループを有効にすると、アプリケーション層に次のような影響が出ます。

 主クラスタで保護グループが有効になった場合、保護グループに構成されている アプリケーションリソースグループも起動されます。Sun Cluster Geographic Edition ソフトウェアは、主クラスタ上で次のSun Cluster コマンドを使用します。

# scswitch -Z -g rglist

 二次クラスタで保護グループが有効になった場合、アプリケーションリソースグ ループは起動されません。リソースグループは、管理されない状態に置かれます

## ▼ EMC Symmetrix Remote Data Facility 保護グループ を有効にする方法

この手順のコマンドを使用して保護グループを有効にすると、保護グループ内のア プリケーションリソースグループもオンラインになります。-e(範囲)オプションが 保護グループ内のリソースグループに与える影響については、geopg(1M)のマニュア ルページを参照してください。

1 クラスタノードの1つにログインします。

この手順を行うには、Geo Management RBAC 権利プロファイルがユーザーに割り当 てられている必要があります。RBAC についての詳細は、『Sun Cluster Geographic Edition のシステム管理』の「Sun Cluster Geographic Edition ソフトウェアと RBAC」を 参照してください。

2 保護グループを有効にします。

# geopg start -e scope [-n] protectiongroupname

-escope

- n

コマンドの範囲を指定します。

この範囲がlocalの場合、このコマンドはローカルクラスタ だけを対象に実行されます。範囲がglobalの場合、このコマ ンドは保護グループが配備されている両方のクラスタを対象 に実行されます。

注-globalやlocalのプロパティー値では、大文字と小文字は 区別されません。

保護グループを有効にしたときにデータ複製を開始しないよ うにします。

> このオプションを省略した場合、データ複製サブシステムは 保護グループと同時に起動されます。

protectiongroupname 保護グループの名前を指定します。

geopg start コマンドは、scswitch -Z -g resourcegroups コマンドを使用して、リソー スグループとリソースをオンラインにします。このコマンドの使用については 、scswitch(1M)のマニュアルページを参照してください。

# 例 2-14 Sun Cluster Geographic Edition ソフトウェアで複製開始コマンドを実行する

この例では、Sun Cluster Geographic Edition ソフトウェアが EMC Symmetrix Remote Data Facility デバイスグループの複製を開始します。

まず、EMC Symmetrix Remote Data Facility 保護グループを作成します。

phys-paris-1# geopg create -s paris-newyork-ps -o primary -d srdf srdfpg

デバイスグループ devgroup1 を保護グループに追加します。

phys-paris-1# geopg add-device-group devgroup1 srdfpg

EMC Symmetrix Remote Data Facility デバイスグループ (devgroup1) の現在の RDF ペア の状態が symrdf query コマンドの出力に次のように返されます。

| <pre>phys-paris-1# symrdf -g devgroup1</pre> | query          |
|----------------------------------------------|----------------|
| Device Group (DG) Name                       | : devgroup1    |
| DG's Type                                    | : RDF1         |
| DG's Symmetrix ID                            | : 000187401215 |

| 9        | Source | e (R | 1) View |        |    |      | Targ | et (R2) | View   | MODES |          |  |
|----------|--------|------|---------|--------|----|------|------|---------|--------|-------|----------|--|
|          |        | ST   |         |        | LI |      | ST   |         |        |       |          |  |
| Standard | b      | Α    |         |        | Ν  |      | А    |         |        |       |          |  |
| Logical  |        | Т    | R1 Inv  | R2 Inv | Κ  |      | Т    | R1 Inv  | R2 Inv |       | RDF Pair |  |
| Device   | Dev    | Е    | Tracks  | Tracks | S  | Dev  | Е    | Tracks  | Tracks | MDA   | STATE    |  |
|          |        |      |         |        |    |      |      |         |        |       |          |  |
|          |        |      |         |        |    |      |      |         |        |       |          |  |
| DEV001   | 00E4   | RW   | 0       | 36     | NR | 00E4 | RW   | 36      | 0      | S     | Split    |  |
| DEV002   | 00E5   | RW   | 0       | 36     | NR | 00E5 | RW   | 36      | 0      | S     | Split    |  |
| DEV003   | 00E6   | RW   | 0       | 36     | NR | 00E6 | RW   | 36      | 0      | S     | Split    |  |
|          |        |      |         |        |    |      |      |         |        |       |          |  |

全体的なデバイスグループ状態は Split です。

次に、geopg start コマンドを使用して、保護グループ srdfpgを有効にします。

phys-paris-1# geopg start -e local srdfpg

Sun Cluster Geographic Edition ソフトウェアは symrdf -g devgroup1 establish コマン ドをデータ複製レベルで実行します。このコマンドが成功した場合、symrdf query コマンドの出力に devgroup1 の状態が次のように表示されます。

phys-paris-1# **symrdf -g devgroupl query** Device Group (DG) Name : devgroupl

| DG's Type<br>DG's Symmetrix ID |       |        |      | : RDF1<br>: 000187401215 |        |    |      |      |         |        |       |              |
|--------------------------------|-------|--------|------|--------------------------|--------|----|------|------|---------|--------|-------|--------------|
|                                |       | Source | e (R | 1) View                  |        |    |      | Targ | et (R2) | View   | MODES |              |
|                                |       |        | ST   |                          |        | LI |      | ST   |         |        |       |              |
| St                             | andar | d      | А    |                          |        | Ν  |      | А    |         |        |       |              |
| Lo                             | gical |        | Т    | R1 Inv                   | R2 Inv | Κ  |      | Т    | R1 Inv  | R2 Inv |       | RDF Pair     |
| De                             | vice  | Dev    | Е    | Tracks                   | Tracks | S  | Dev  | Е    | Tracks  | Tracks | MDA   | STATE        |
|                                |       |        |      |                          |        |    |      |      |         |        |       |              |
| DE                             | V001  | 00E4   | RW   | 0                        | 0      | RW | 00E4 | WD   | 0       | 0      | S     | Synchronized |
| DE                             | V002  | 00E5   | RW   | 0                        | 0      | RW | 00E5 | WD   | 0       | 0      | S     | Synchronized |
| DE                             | V003  | 00E6   | RW   | 0                        | 0      | RW | 00E6 | WD   | 0       | 0      | S     | Synchronized |
|                                |       |        |      |                          |        |    |      |      |         |        |       |              |

#### 例 2-15 EMC Symmetrix Remote Data Facility 保護グループのグローバルな有効化

この例では、保護グループをグローバルに有効化する方法を示します。

#### # geopg start -e global srdfpg

保護グループ srdfpg は、保護グループが構成されている両方のクラスタで有効にな ります。srdfpg 内のアプリケーションリソースグループが主クラスタでオンライン になります。

#### 例 2-16 EMC Symmetrix Remote Data Facility 保護グループのローカルな有効化

この例では、保護グループをローカルクラスタ上でのみ有効化する方法を示します 。このローカルクラスタは、その役割に応じ、主クラスタの場合も二次クラスタの 場合もあります。

#### # geopg start -e local srdfpg

ローカルクラスタが主クラスタの場合、 srdfpg もそのクラスタでオンラインになり ます。

## **EMC Symmetrix Remote Data Facility**保護グループの無効化

保護グループは、次のレベルでアクティブ化を解除できます。

- グローバル 保護グループが構成されている両方のクラスタで保護グループを無効にします。
- 主クラスタ上だけを無効にする 二次クラスタは有効なままです。

二次クラスタ上だけを無効にする - 主クラスタでは有効なままです。

一方のクラスタで EMC Symmetrix Remote Data Facility 保護グループを無効にすると、 データ複製層に次のような影響が出ます。

- 保護グループのデータ複製構成が検証されます。検証中、保護グループの現在の ローカルの役割が、デバイスグループの全体的な状態と比較されます。検証が成 功した場合、データ複製が停止されます。
- データ複製が停止されるのは、保護グループに構成されているデータ複製デバイ スグループです。主クラスタと二次クラスタのどちらで無効にしたのかは関係あ りません。

保護グループを無効にすると、アプリケーション層に次のような影響が出ます。

- 主クラスタで保護グループが無効になった場合、保護グループに構成されている すべてのアプリケーションリソースグループが停止され、管理の対象から外され ます。
- 二次クラスタで保護グループが無効になった場合、二次クラスタのリソースグル ープは影響を受けません。保護グループに構成されているアプリケーションリソ ースグループは、主クラスタの有効状態によって、主クラスタで有効なままであ る場合もあります。

データの複製を停止する EMC Symmetrix Remote Data Facility コマンドは、EMC Symmetrix Remote Data Facility デバイスグループの RDF 状態によって異なります。

次の表に、これらの要因の考えられる組み合わせごとに、データ複製の開始に使用 する EMC Symmetrix Remote Data Facility コマンドを示します。

| 表 2–3 | EMC Symmetrix Remote | Data Facility アータ | 複製の停止に使用するコマンド |  |
|-------|----------------------|-------------------|----------------|--|
|       |                      |                   |                |  |

| 全体的なデバイスグループ状態                              | 保護グループの有効なローカルな<br>役割 | EMC Symmetrix Remote Data Facility $\exists \forall \geq \beta$ |
|---------------------------------------------|-----------------------|-----------------------------------------------------------------|
| Split、Suspended、Partitioned、ま<br>たはFailover | primaryまたは secondary  | 複製されるデータがないた<br>め、コマンドは実行されま<br>せん。                             |
| Synchronized または R1Updated                  | primary または secondary | symrdf split コマンドが実<br>行されます。                                   |

## ▼ EMC Symmetrix Remote Data Facility 保護グループ を無効にする方法

- クラスタノードの1つにログインします。
   この手順を行うには、Geo Management RBAC 権利プロファイルがユーザーに割り当 てられている必要があります。RBAC についての詳細は、『Sun Cluster Geographic Edition のシステム管理』の「Sun Cluster Geographic Edition ソフトウェアと RBAC」を 参照してください。
- 2 保護グループを無効にします。

主クラスタ上の保護グループを無効にすると、そのアプリケーションリソースグル ープもオフラインになります。

# geopg stop -e scope [-D] protectiongroupname

-escope

コマンドの範囲を指定します。

範囲がLocalの場合、このコマンドはローカルクラスタだけ を対象に実行されます。この範囲がGlobalの場合、このコマ ンドは保護グループが配備されている両方のクラスタを対象 に実行されます。

注-GlobalやLocalなどのプロパティー値では、大文字と小文 字は区別されません。

- D

データ複製だけを停止し、保護グループをオンラインにする ことを指定します。

このオプションを省略した場合、データ複製サブシステムと 保護グループは両方とも停止されます。

protectiongroupname 保護グループの名前を指定します。

# 例 2-17 Sun Cluster Geographic Edition ソフトウェアで複製停止コマンドを実行する

この例では、Sun Cluster Geographic Edition ソフトウェアがどのようにデータ複製の 停止に使用する EMC Symmetrix Remote Data Facility コマンドを決定するかを示します。

EMC Symmetrix Remote Data Facility デバイスグループ (devgroup1) の現在の状態が symrdf query コマンドの出力に次のように返されます。

phys-paris-1# symrdf -q devgroup1 query Device Group (DG) Name : devgroup1 DG's Type : RDF1 DG's Symmetrix ID : 000187401215 Source (R1) View Target (R2) View MODES ---------- -----ST LI ST Α Standard Ν Α Logical T R1 Inv R2 Inv K T R1 Inv R2 Inv RDF Pair Device Dev E Tracks Tracks S Dev E Tracks Tracks MDA STATE \_\_\_\_\_ 0 RW 00E4 WD00 S..Synchronized0 RW 00E5 WD00 S..Synchronized0 RW 00E6 WD00 S..Synchronized0 RW 00E7 WD00 S..Synchronized0 RW 00E7 WD00 S..Synchronized DEV001 00E4 RW 0 DEV002 00E5 RW 0 DEV003 00E6 RW 0 DEV004 00E7 RW 0 
 0
 0 RW 00E8 WD
 0
 0 S.. Synchronized

 0
 0 RW 00E9 WD
 0
 0 S.. Synchronized
 DEV005 00E8 RW DEV006 00E9 RW

デバイスグループ devgroup1 を保護グループに追加します。

phys-paris-1# geopg add-device-group -p DG\_or\_CG=DG devgroup1 srdfpg

次に、geopg stop コマンドを使用して、保護グループ srdfpg を無効にします。

phys-paris-1# geopg stop -s local srdfpg

Sun Cluster Geographic Edition ソフトウェアは symrdf -g devgroup1 split コマンドを データ複製レベルで実行します。

このコマンドが成功した場合、symrdf query コマンドの出力に devgroup1 の状態が次のように表示されます。

| phys-paris-1#     | ≠sy    | mrdf-g o | levgroup1 | l qu | ery  |      |         |        |       |          |
|-------------------|--------|----------|-----------|------|------|------|---------|--------|-------|----------|
| Device Group      | ) Name |          | :         | dev  | grou | p1   |         |        |       |          |
| DG's Type         |        |          |           |      | RDF  | 1    |         |        |       |          |
| DG's Symmetrix ID |        |          |           | :    | 000  | 1874 | 01215   |        |       |          |
| Source (R1) View  |        |          |           |      |      | Targ | et (R2) | View   | MODES |          |
|                   | ST     |          |           | LI   |      | ST   |         |        |       |          |
| Standard          | А      |          |           | Ν    |      | А    |         |        |       |          |
| Logical           | Т      | R1 Inv   | R2 Inv    | Κ    |      | Т    | R1 Inv  | R2 Inv |       | RDF Pair |
| Device Dev        | Е      | Tracks   | Tracks    | S    | Dev  | Е    | Tracks  | Tracks | MDA   | STATE    |
|                   |        |          |           |      |      |      |         |        |       |          |

| DEV001 | 00E4 | RW | 0 | 0 | NR | 00E4 | RW | 0 | 0 | S | Split |
|--------|------|----|---|---|----|------|----|---|---|---|-------|
| DEV002 | 00E5 | RW | 0 | 0 | NR | 00E5 | RW | 0 | 0 | S | Split |
| DEV003 | 00E6 | RW | 0 | 0 | NR | 00E6 | RW | 0 | 0 | S | Split |
| DEV004 | 00E7 | RW | 0 | 0 | NR | 00E7 | RW | 0 | 0 | S | Split |
| DEV005 | 00E8 | RW | 0 | 0 | NR | 00E8 | RW | 0 | 0 | S | Split |
| DEV006 | 00E9 | RW | 0 | 0 | NR | 00E9 | RW | 0 | 0 | S | Split |
|        |      |    |   |   |    |      |    |   |   |   |       |

例2-18 全クラスタの保護グループの無効化

この例では、保護グループをすべてのクラスタ上で無効化する方法を示します。

# geopg stop -e global srdfpg

例2-19 ローカルクラスタ上の保護グループの無効化 この例では、保護グループをローカルクラスタ上で無効化する方法を示します。 # geopg stop -e local srdfpg

例2-20 保護グループをオンラインにしたままデータ複製を停止 この例では、両方のパートナークラスタのデータ複製のみを停止します。

# geopg stop -e local -D srdfpg

このコマンドを実行したあと、保護グループとその基盤であるデータ複製サブシス テムの両方を無効にすることを管理者が決定した場合、-Dオプションを指定せずに このコマンドをもう一度実行できます。

# geopg stop -e local srdfpg

例 2-21 アプリケーションリソースグループをオンラインに維持した状態での EMC Symmetrix Remote Data Facility 保護グループの無効化

この例では、2つのアプリケーションリソースグループ apprg1 と apprg2 をオンラインにしたまま、それらの保護グループ srdfpg を両方のクラスタで無効にします。

1. 保護グループからアプリケーションリソースグループを除去します。

# geopg remove-resource-group apprg1,apprg2 srdfpg

2. 保護グループを無効にします。

# geopg stop -e global srdfpg

## **EMC Symmetrix Remote Data Facility**保護グループの再同期

ローカル保護グループの構成情報は、パートナークラスタから取得した構成情報と 再同期させることができます。保護グループを再同期させる必要があるのは 、geoadm status コマンドを実行した結果、保護グループの Synchronization 状態が Error になっている場合です。

たとえば、クラスタの起動後に保護グループの再同期が必要となることがあります。詳細は、『Sun Cluster Geographic Edition のシステム管理』の「クラスタの起動」を参照してください。

保護グループを再同期させると、Sun Cluster Geographic Edition ソフトウェアに関連 するエンティティーだけが更新されます。Sun Cluster エンティティーを更新する方 法については、『Sun Cluster データサービスの計画と管理 (Solaris OS 版)』の「リソ ースグループ、リソースタイプ、およびリソースの構成データを複製およびアップ グレードする」を参照してください。

## ▼ 保護グループを再同期させる方法

- 始める前に geopg update コマンドを実行するクラスタでは、保護グループを無効にする必要が あります。保護グループの無効化についての詳細は、62ページの「EMC Symmetrix Remote Data Facility 保護グループの無効化」を参照してください。
  - 1 クラスタノードの1つにログインします。

この手順を行うには、Geo Management RBAC 権利プロファイルがユーザーに割り当 てられている必要があります。RBAC についての詳細は、『Sun Cluster Geographic Edition のシステム管理』の「Sun Cluster Geographic Edition ソフトウェアと RBAC」を 参照してください。

2 保護グループを再同期させます。

この画面を使用してのコマンドにより、ローカルクラスタ上のローカルのSun Cluster Geographic Edition 保護グループ構成情報がパートナークラスタから取得され る保護グループ構成情報と同期化されます。

# geopg update protectiongroupname

protectiongroupname 保護グループの名前を指定します

#### 例2-22 保護グループの再同期

この例では、保護グループを再同期させる方法を示します。

# geopg update srdfpg

## **EMC Symmetrix Remote Data Facility** データ複製の実行時状 態の検査

複製の状態は、全体的な状態も、EMC Symmetrix Remote Data Facility 複製リソースグ ループの詳しい実行時状態も取得できます。この節では、各状態を検査する手順に ついて説明します。

- 68ページの「EMC Symmetrix Remote Data Facility 実行時状態概要の表示」
- 69ページの「詳細な EMC Symmetrix Remote Data Facility 実行時状態の表示」

## EMC Symmetrix Remote Data Facility 実行時状態概 要の表示

各 EMC Symmetrix Remote Data Facility データ複製リソースの状態は、特定のデバイス グループにおける複製の状態を示します。保護グループ内のすべてのリソースの状 態は、複製状態としてまとめられます。この複製状態は、保護グループ状態の2つ 目の構成要素です。保護グループの状態についての詳細は、『Sun Cluster Geographic Edition のシステム管理』の「Sun Cluster Geographic Edition ソフトウェアの実行時状 態の監視」を参照してください。

複製の全体的な状態を確認するには、次の手順で説明している方法で保護グループ の状態を表示します。

#### ▼ 複製の全体的な実行時状態を検査する方法

 保護グループが定義されているクラスタのノードの1つにアクセスします。
 この手順を行うには、Basic Solaris User RBAC 権利プロファイルがユーザーに割り当 てられている必要があります。RBAC についての詳細は、『Sun Cluster Geographic Edition のシステム管理』の「Sun Cluster Geographic Edition ソフトウェアと RBAC」を 参照してください。

#### 2 複製の実行時状態を検査します。

#### # geoadm status

複製情報の出力の保護グループセクションを参照してください。このコマンドで表示される情報は次のとおりです。

- ローカルクラスタがパートナーシップに参加できるように有効になっているかどうか
- ローカルクラスタがパートナーシップに参加しているかどうか
- ハートビート構成の状態
- 定義されている保護グループの状態

- 現在進行しているトランザクションの状態
- EMC Symmetrix Remote Data Facility デバイスグループごとに、データ複製の実行時状態 を検査します。
  - # clresourcegroup status sc\_geo\_dr-SRDF-protectiongroupname
  - # clresource status sc\_geo\_dr-SRDF-protectiongroupname-srdf dgname

検査するデータ複製デバイスグループの Status フィールドと Status Message フィー ルドを参照してください。

参照 これらのフィールドについては、表 2-4を参照してください。

## 詳細な EMC Symmetrix Remote Data Facility 実行時 状態の表示

Sun Cluster Geographic Edition ソフトウェアは内部的に、保護グループごとに複製リ ソースグループを1つ作成し、保持します。複製リソースグループの名前の書式は 次のとおりです。

# sc\_geo\_dr-SRDF-protectiongroupname

保護グループに EMC Symmetrix Remote Data Facility デバイスグループを追加する場合 、Sun Cluster Geographic Edition ソフトウェアはデバイスグループごとにリソースを1 つ作成します。このリソースは、そのデバイスグループの複製の状態を監視します 。各リソースの名前の書式は次のとおりです。

# sc\_geo\_dr-SRDFprotectiongroupname-srdfdevicegroupname

このデバイスグループの複製の状態は、このリソースの Status と Status Message を 確認することで監視できます。clresourcegroup status コマンドを使用して、リソー スの状態および状態メッセージを表示します。

EMC Symmetrix Remote Data Facility 複製リソースグループの State が Online のときに clresource status コマンドを実行すると、次の表に示す Status 値と State Message 値が得られます。

表 2-4 EMC Symmetrix Remote Data Facility 複製リソースグループがオンラインになっているときの状態と状態メッセージ

| 状態       | 状態メッセージ     |
|----------|-------------|
| Online   | Replicating |
| Degraded | Suspended   |

| 状態       | 状態メッセージ        |
|----------|----------------|
| Degraded | SyncInProg     |
| Faulted  | Incorrect role |
| Faulted  | Invalid state  |
| Faulted  | Partitioned    |
| Faulted  | R1 UpdInProg   |
| Faulted  | Split          |
| Faulted  | Failed over    |

表2-4 EMC Symmetrix Remote Data Facility 複製リソースグループがオンラインになっているときの状態と状態メッセージ (続き)

これらの値についての詳細は、EMC Symmetrix Remote Data Facility のマニュアルを参照してください。

clresource コマンドについては、clresource(1CL)のマニュアルページを参照してください。

◆ ◆ ◆ 第 3 章

## EMC Symmetrix Remote Data Facility データ 複製を使用するサービスの移行

この章では、保守管理を行う場合やクラスタ障害が発生した場合のサービスの移行 について説明します。この章で説明する内容は次のとおりです。

- 71ページの「EMC Symmetrix Remote Data Facility データ複製を使用するシステム 上でのクラスタの障害の検出」
- 73ページの「EMC Symmetrix Remote Data Facility データ複製を使用するサービス をスイッチオーバーで移行する」
- 76ページの「EMC Symmetrix Remote Data Facility データ複製を使用するシステム でのテイクオーバーの強制実行」
- 79ページの「EMC Symmetrix Remote Data Facility 複製を使用するシステムでのク ラスタへのサービスの回復」
- 90ページの「EMC Symmetrix Remote Data Facility 複製を使用するシステムでのス イッチオーバー障害からの回復」
- 94ページの「EMC Symmetrix Remote Data Facility データ複製エラーからの回復」

## EMC Symmetrix Remote Data Facility データ複製を使用する システム上でのクラスタの障害の検出

この節では、主クラスタまたは二次クラスタで障害が検出される際に発生する内部 プロセスについて説明します。

- 72ページの「主クラスタの障害の検出」
- 72ページの「二次クラスタの障害の検出」

## 主クラスタの障害の検出

ある保護グループの主クラスタに障害が発生すると、パートナーシップの二次クラ スタがその障害を検出します。障害が発生するクラスタは複数のパートナーシップ のメンバーである可能性があるため、このような障害の検出も複数発生する可能性 があります。

主クラスタに障害が発生すると、次のアクションが発生します。障害中、障害が発生したクラスタ上で該当する保護グループが Unknown 状態になります。

- ハートビート異常がパートナークラスタによって検出されます。
- ハートビート喪失が一時的なものではないことと、主クラスタに障害が発生していることを確認するため、緊急モードでハートビートが有効になります。このデフォルトのタイムアウト間隔の間、つまり、ハートビート機構が主クラスタの状態を確認(照会)しようと再試行している間、ハートビートはOnline状態のままです。

この照会間隔は、Query\_intervalハートビートプロパティーで設定します。構成 した間隔が経過してもハートビート異常が継続する場合、ハートビート喪失イベ ントが生成され、システムログに記録されます。デフォルトの照会間隔を使用す る場合、緊急モードの再試行動作によって、ハートビート喪失通知は約9分間遅 れる可能性があります。メッセージは、グラフィカルユーザーインタフェース (GUI)と geoadm status コマンドの出力に表示されます。

ログについては、『Sun Cluster Geographic Edition のシステム管理』の「Sun Cluster Geographic Edition のログメッセージの表示」を参照してください。

- ハートビート喪失通知を行うようにパートナーシップを構成している場合、次の アクションのうちの1つまたは両方が発生します。
  - Notification\_emailaddrs プロパティーによって設定されたアドレスに電子メールが送信されます。
  - Notification\_actioncmd で定義されたスクリプトが実行されます。

ハートビート喪失通知の設定についての詳細は、『Sun Cluster Geographic Edition のシステム管理』の「ハートビート喪失通知の構成」を参照してください。

### 二次クラスタの障害の検出

ある保護グループの二次クラスタに障害が発生すると、同じパートナーシップのク ラスタがその障害を検出します。障害が発生したクラスタは複数のパートナーシッ プのメンバーである可能性があるため、このような障害の検出も複数発生する可能 性があります。

障害の検出中、次のアクションが発生します。

■ ハートビート異常がパートナークラスタによって検出されます。
- 二次クラスタが停止していることを確認するため、ハートビートが緊急モードで アクティブ化されます。
- Sun Cluster Geographic Edition 製品によって障害が確認されると、クラスタが管理 者に通知します。障害が発生したクラスタが二次クラスタとして動作しているす べての保護グループが検出されます。該当する保護グループはUnknown状態にな ります。

# **EMC Symmetrix Remote Data Facility** データ複製を使用する サービスをスイッチオーバーで移行する

パートナークラスタにサービスを順番に移行する場合は、EMC Symmetrix Remote Data Facility 保護グループのスイッチオーバーを実行します。geopg switchover など の Sun Cluster Geographic Edition の基本操作により、symrdf swap 操作が実行されます 。symrdf swap 操作は、動的 RDF よりも静的 RDF にかなりの長時間が必要です。こ のため、静的 RDF を使用するときは、保護グループのタイムアウトプロパティーの 値を増やす必要がある場合があります。

スイッチオーバーは次の手順で行われます。

 元の主クラスタ cluster-paris 上で、アプリケーションサービスがオフラインに なります。

どのクラスタが cluster-paris かを確認する場合は、『Sun Cluster Geographic Edition のシステム管理』の「Sun Cluster Geographic Edition クラスタ構成の例」を 参照してください。

- データ複製の役割が逆になり、今度は、新しい主クラスタ cluster-newyork から 元の主クラスタ cluster-paris に対して継続して複製が行われます。
- 新しい主クラスタ cluster-newyork で、アプリケーションサービスがオンライン になります。

注-EMC Symmetrix Remote Data Facility/Asynchronous データ複製を実行している場合は、パーソナリティースワップを実行できません。

この章では、次のトピックについて説明します。

- 74ページの「スイッチオーバーの前に発生する検証」
- 74ページの「複製から見たスイッチオーバーの結果」
- 75ページの「EMC Symmetrix Remote Data Facility 保護グループを主クラスタから 二次クラスタにスイッチオーバーする方法」

## スイッチオーバーの前に発生する検証

geopg switchover コマンドを使用してスイッチオーバーを開始すると、データ複製サ ブシステムが両方のクラスタでいくつかの検証を実行します。スイッチオーバーが 実行されるのは、両方のクラスタで検証手順が成功した場合だけです。

まず、複製サブシステムは、EMC Symmetrix Remote Data Facility デバイスグループの 全体的な RDF ペア状態が有効であるかどうか検査します。次に、ターゲットの主ク ラスタ cluster-newyork のローカルデバイスグループタイプが RDF2 であることを確 認します。symrdf -g device-group-name -query コマンドがローカルデバイスグルー プの状態を返します。これらの値は、RDF1 または RDF2 状態に対応しています。次の 表では、新しい主クラスタ cluster-newyork で実行される EMC Symmetrix Remote Data Facility コマンドを説明しています。

表 3-1 新しい主クラスタでの EMC Symmetrix Remote Data Facility スイッチオーバー検証

| RDF ペア状態                         | cluster-newyork で実行される <b>EMC Symmetrix Remote Data Facility</b> スイッ<br>チオーバーコマンド |
|----------------------------------|-----------------------------------------------------------------------------------|
| Synchronized                     | RDF リンクを中断します。                                                                    |
| R1Updated, Failedover, Suspended | symrdf swap コマンドで役割を切り替えます。                                                       |
| その他の RDF ペア状態                    | コマンドは実行されません。                                                                     |

## 複製から見たスイッチオーバーの結果

スイッチオーバーが正常に完了したあと、データ複製レベルで、主ボリュームと二 次ボリュームの役割が切り替わっています。スイッチオーバー前の RDF1ボリューム は、RDF2 ボリュームになります。スイッチオーバー前の RDF2 ボリュームは、RDF1 ボ リュームになります。データ複製は、新しい RDF1 ボリュームから新しい RDF2 ボリュ ームに継続されます。

スイッチオーバー操作の一部として、新しい主クラスタでアプリケーションがオン ラインになることができるかどうかにかかわらず、保護グループのLocal-role プロ パティーも切り替わります。保護グループのLocal role が Secondary であったクラ スタでは、保護グループのLocal-role プロパティーが Primary になります。保護グ ループのLocal-role が Primary であったクラスタでは、保護グループのLocal-role プロパティーが Secondary になります。

## ▼ EMC Symmetrix Remote Data Facility 保護グループ を主クラスタから二次クラスタにスイッチオーバ ーする方法

始める前に スイッチオーバーを正常に完了するためには、主クラスタと二次クラスタ間のデー タ複製が有効状態で、かつ、これら2つのクラスタ上のデータボリュームが同期し ていなければなりません。

> 主クラスタから二次クラスタへ保護グループのスイッチオーバーを行うには、次の 条件が満たされている必要があります。

- 両方のクラスタで Sun Cluster Geographic Edition ソフトウェアが起動し、動作している。
- 二次クラスタがパートナーシップのメンバーである。
- 両方のクラスタパートナーが互いに到達可能である。
- 保護グループがOK状態である。

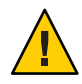

注意-Cluster\_dgs プロパティーを構成してある場合、この プロパティーに指定され ているデバイスグループに書き込むことができるのは保護グループに属するアプリ ケーションだけです。

1 クラスタノードの1つにログインします。

この手順を行うには、Geo Management RBAC 権利プロファイルがユーザーに割り当 てられている必要があります。RBACの詳細は、『Sun Cluster Geographic Edition のシ ステム管理』の「Sun Cluster Geographic Edition ソフトウェアと RBAC」を参照してく ださい。

2 スイッチオーバーを開始します。

スイッチオーバーでは、保護グループに属するアプリケーションリソースグループ の停止と起動が行われます。

# geopg switchover [-f] -m newprimarycluster protectiongroupname

-fユーザーに確認することなく、強制的にコマンドを実行します-m newprimarycluster保護グループの新しい主クラスタにするクラスタの名前を指定しますprotectiongroupname保護グループの名前を指定します

例3-1 主クラスタから二次クラスタへの強制的なスイッチオーバー

この例では、二次クラスタへのスイッチオーバーを実行する方法を示します。

# geopg switchover -f -m cluster-newyork srdfpg

# **EMC Symmetrix Remote Data Facility** データ複製を使用する システムでのテイクオーバーの強制実行

主ボリュームと二次ボリュームのデータが完全に整合しているかどうかにかかわら ず二次クラスタ上でアプリケーションをオンラインにする必要がある場合は、テイ クオーバーを実行します。ここでは、保護グループがすでに起動されているものと 仮定します。

テイクオーバーは次の手順で行われます。

 元の主クラスタ cluster-paris にアクセスでき、保護グループが通知処理やその 他の理由でロックされていない場合、元の主クラスタでアプリケーションサービ スがオフラインになります。

どのクラスタが cluster-paris かを確認する場合は、『Sun Cluster Geographic Edition のシステム管理』の「Sun Cluster Geographic Edition クラスタ構成の例」を 参照してください。

 元の主クラスタ cluster-paris のデータボリュームが、新しい主クラスタ cluster-newyork にテイクオーバーされます。

注-このデータは、元の主クラスタのデータボリュームとは一致していないこと があります。テイクオーバー後、新しい主クラスタ cluster-newyork から元の主 クラスタ cluster-paris へのデータ複製が停止されます。

 新しい主クラスタ cluster-newyork で、アプリケーションサービスがオンライン になります。

テイクオーバーおよび geopg takeover コマンドの効果についての詳細は、『Sun Cluster Geographic Edition のシステム管理』の「災害復旧管理の概要」を参照してく ださい。

テイクオーバーの前後において主クラスタと二次クラスタで起こりうる条件については、『Sun Cluster Geographic Edition のシステム管理』の付録 C「テイクオーバー後の状態」を参照してください。

これ以降の節では、二次クラスタによるテイクオーバーを強制実行するときに行う 必要がある手順について説明します。

- 77ページの「テイクオーバーの前に発生する検証」
- 77ページの「複製の観点からのテイクオーバーの結果」
- 78ページの「EMC Symmetrix Remote Data Facility サービスを二次クラスタへ即時 にテイクオーバーを強制する方法」

# テイクオーバーの前に発生する検証

geopg takeover コマンドを使用してテイクオーバーを開始すると、両方のクラスタ に対してデータ複製サブシステムがいくつかの検証を実行します。これらの手順は 、元の主クラスタでは、その主クラスタに到達できる場合だけに行われます。元の 主クラスタでの検証が失敗する場合でも、テイクオーバーは実行されます。

まず、複製サブシステムは、EMC Symmetrix Remote Data Facility デバイスグループの 全体的な RDF ペア状態が有効であるかどうか検査します。 次の表に、テイクオーバ ーに使用する EMC Symmetrix Remote Data Facility コマンドを示します。

| 全体的な <b>RDF</b> ペア状態                                | 保護グループのローカルの<br> 役割 | cluster-newyorkで実行される <b>EMC Symmetrix</b><br><b>Remote Data Facility</b> テイクオーバーコマンド |
|-----------------------------------------------------|---------------------|---------------------------------------------------------------------------------------|
| FailedOver                                          | プライマリ               | <pre>symrdf \$option \$dg write_disable r2</pre>                                      |
|                                                     |                     | symrdf -g dg suspend                                                                  |
|                                                     |                     | symrdf \$option \$dg rw_enable r1                                                     |
| FailedOver                                          | 二次                  | コマンドは実行されません。                                                                         |
| Synchronized, Suspended, R1<br>Updated, Partitioned | 全員                  | symrdf -g dg failover                                                                 |

表 3-2 新しい主クラスタでの EMC Symmetrix Remote Data Facility テイクオーバー検証

# 複製の観点からのテイクオーバーの結果

複製の観点から見れば、テイクオーバーが成功したあと、テイクオーバー操作の一部として、新しい主クラスタでアプリケーションがオンラインになることができるかどうかにかかわらず、保護グループのLocal-role プロパティーは新しい役割を反映するように変更されます。保護グループのLocal role が Secondary であった cluster-newyork では、保護グループのLocal-role プロパティーが Primary になります。保護グループの Local-role プロパティーが Primary になります。保護グループの Local-role が Primary であった cluster-paris では、次のことが発生する可能性があります。

 クラスタにアクセスできる場合、保護グループのLocal-role プロパティーが Secondary になります。  クラスタにアクセスできない場合、保護グループのLocal-roleプロパティーは Primaryのままです。

テイクオーバーが成功した場合、アプリケーションはオンラインになります。別の geopg start コマンドを実行する必要はありません

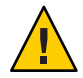

注意-テイクオーバーが成功したあと、新しい主クラスタ cluster-newyork と以前の 主クラスタ cluster-parisの間でのデータ複製が停止されます。geopg start コマン ドを実行する場合、-nオプションを使用して、複製が再開されないようにする必要 があります。

## ▼ EMC Symmetrix Remote Data Facility サービスを二 次クラスタへ即時にテイクオーバーを強制する方 法

- 始める前に 二次クラスタに主クラスタの処理を引き受けさせるためには、次の条件が満たされ ている必要があります。
  - クラスタ上でSun Cluster Geographic Edition ソフトウェアが稼働中である。
  - クラスタがパートナーシップのメンバーである。
  - 二次クラスタ上で保護グループの Configuration の状態が OK である。
  - 二次クラスタ内のノードの1つにログインします。
     この手順を行うには、Geo Management RBAC 権利プロファイルがユーザーに割り当 てられている必要があります。RBACの詳細は、『Sun Cluster Geographic Edition のシ ステム管理』の「Sun Cluster Geographic Edition ソフトウェアと RBAC」を参照してく ださい。
  - 2 テイクオーバーを開始します。

# geopg takeover [-f] protectiongroupname

- f

ユーザーに確認することなく、強制的にコマンドを実行しま す

protectiongroupname 保護グループの名前を指定します

例3-2 二次クラスタによる強制テイクオーバー

この例では、二次クラスタ cluster-newyork によって、srdfpg を強制的にテイクオーバーします。

phys-newyork-1は二次クラスタの第1ノードです。どのノードが phys-newyork-1か を確認する場合は、『Sun Cluster Geographic Edition のシステム管理』の「Sun Cluster Geographic Edition クラスタ構成の例」を参照してください。

phys-newyork-1# geopg takeover -f srdfpg

次の手順 テイクオーバー後の主クラスタと二次クラスタの状態については、『Sun Cluster Geographic Edition のシステム管理』の付録 C「テイクオーバー後の状態」を参照し てください。

# EMC Symmetrix Remote Data Facility 複製を使用するシステムでのクラスタへのサービスの回復

テイクオーバーが正常に完了すると、二次クラスタ cluster-newyork が保護グループの主クラスタになり、この二次クラスタ上でサービスがオンラインになります。元の主クラスタ (cluster-paris) が回復したところで、フェイルバックと呼ばれる処理を行なって元の主クラスタ上でふたたびサービスをオンラインにすることができます。

Sun Cluster Geographic Edition ソフトウェアでは、次の2種類のフェイルバックがサポートされています。

 フェイルバックスイッチオーバー。フェイルバックスイッチオーバーの場合、ア プリケーションは、元の主クラスタ cluster-parisのデータが二次クラスタ cluster-newyorkのデータと再同期されたあとで、元の主クラスタでオンラインに 戻ります。

どのクラスタが cluster-paris および cluster-newyork かを確認する場合は、 『Sun Cluster Geographic Edition のシステム管理』の「Sun Cluster Geographic Edition クラスタ構成の例」を参照してください。

フェイルバックテイクオーバー。フェイルバックテイクオーバーの場合、アプリケーションは、元の主クラスタ cluster-paris でオンラインに戻って、元の主クラスタにある現在のデータを使用します。この場合、現在主クラスタとして機能している二次クラスタ cluster-newyorkの更新データはすべて破棄されます。

元の主クラスタが再起動したあとで、新しい主クラスタ (cluster-newyork)を主クラ スタのままにして、元の主クラスタ (cluster-paris)を二次クラスタとして使う場合 は、スイッチオーバーやテイクオーバーを実行することなく、保護グループを再同 期し、再検証します。

この章では、次のトピックについて説明します。

80ページの「保護グループの構成を再同期させて再検証する」

- 82ページの「EMC Symmetrix Remote Data Facility 複製を使用するシステム上でフェイルバックスイッチオーバーを実行する方法」
- 85ページの「EMC Symmetrix Remote Data Facility 複製を使用するシステム上でフェイルバックテイクオーバーを実行する」

## ▼ 保護グループの構成を再同期させて再検証する

次の手順を実行して、元の主クラスタ cluster-paris 上のデータと現在の主クラスタ cluster-newyork との間でデータの再同期と再検証を行います。

- 始める前に 保護グループの構成の再同期と再検証を行う前、cluster-newyorkではすでにテイク オーバーが発生しています。現在のクラスタの役割は次のとおりです。
  - 元の主クラスタ cluster-paris が停止していた場合、そのクラスタが起動していること、および、そのクラスタで Sun Cluster Geographic Edition インフラストラクチャーが有効であることを確認します。クラスタの起動については、『Sun Cluster Geographic Edition のシステム管理』の「クラスタの起動」を参照してください。
  - cluster-newyorkの保護グループの役割は primary です。
  - cluster-parisの保護グループの役割は、テイクオーバー中にその保護グループ に到達できるかどうかによって、primary または secondary のどちらかです。
  - 元の主クラスタ cluster-paris を現在の主クラスタ cluster-newyork と再同期させます。

この操作により、cluster-parisの独自の構成は削除され、cluster-newyorkの構成 がローカルに複製されます。パートナーシップ構成と保護グループ構成の両方を再 同期させます。

a. cluster-parisで、パートナーシップを再同期させます。

phys-paris-1# geops update partnershipname

partnershipname パートナーシップの名前を指定します

注-複数の保護グループを再同期させている場合でも、この手順は1回実行する だけで済みます。

パートナーシップの同期については、『Sun Cluster Geographic Edition のシステム 管理』の「パートナーシップの再同期」を参照してください。 **b.** cluster-parisで、各保護グループを再同期させます。

cluster-newyork 上の保護グループの役割は primary であるため、この手順により cluster-paris 上の保護グループの役割は secondary になります。

phys-paris-1# geopg update protectiongroupname

protectiongroupname 保護グループの名前を指定します

保護グループの同期についての詳細は、67ページの「EMC Symmetrix Remote Data Facility 保護グループの再同期」を参照してください。

2 cluster-paris上で、個々の保護グループのクラスタ構成を検証します。

phys-paris-1# geopg validate protectiongroupname

protectiongroupname 単一の保護グループを識別する一意の名前を指定します

詳細は、43ページの「EMC Symmetrix Remote Data Facility 保護グループを検証する方法」を参照してください。

**3** cluster-parisで、各保護グループを有効にします。

cluster-paris の保護グループの役割は secondary であるため、geopg start コマンド は cluster-paris でアプリケーションを再起動しません。

phys-paris-1# geopg start -n -e local protectiongroupname

-elocal コマンドの範囲を指定します。

範囲をlocalと指定すると、ローカルクラスタだけがコマンドの対象となります。

- n

データ複製を、当該保護グループに使用してはならないこと を指定します。このオプションを省略すると、データ複製は 保護グループと同時に始まります。

protectiongroupname 保護グループの名前を指定します。

保護グループの役割は secondary であるため、データの同期化は現在の主クラスタである cluster-newyork から二次クラスタ cluster-paris へと行われます。

geopg start コマンドの詳細は、60ページの「EMC Symmetrix Remote Data Facility 保 護グループを有効にする方法」を参照してください。

4 保護グループの構成に問題がないことを確認します。

まず、cluster-newyork上の保護グループの状態がOKであることを確認します。cluster-newyork上のEMC Symmetrix Remote Data Facility デバイスグループのEMC Symmetrix Remote Data Facility ペア状態がSynchronized の場合、保護グループのローカルの状態はOKです。

phys-newyork-1# geoadm status

出力の保護グループセクションを参照してください。

次に、複製リソースグループ protectiongroupname-rep-rg内のすべてのリソースの状態が OK であることを確認します。

phys-newyork-1# clresource status -g protectiongroupname-rep-rg

## ▼ EMC Symmetrix Remote Data Facility 複製を使用す るシステム上でフェイルバックスイッチオーバー を実行する方法

この手順は、元の主クラスタ cluster-parisのデータが現在の主クラスタ cluster-newyorkのデータと再同期されたあとで、アプリケーションを元の主クラス タで再起動するときに使用します。

注-フェイルバックの手順はパートナーシップ内のクラスタにのみ適用されます。こ こでの手順はパートナーシップごとに1回実行するだけで済みます。

- 始める前に フェイルバックスイッチオーバーを実行する前に、cluster-newyorkではテイクオー バーが発生していました。クラスタの役割は次のとおりです。
  - 元の主クラスタ cluster-paris が停止していた場合、そのクラスタが起動していること、および、そのクラスタで Sun Cluster Geographic Edition インフラストラクチャーが有効であることを確認します。クラスタの起動については、『Sun Cluster Geographic Edition のシステム管理』の「クラスタの起動」を参照してください。
  - cluster-newyorkの保護グループの役割は primary です。
  - cluster-paris 上の保護グループの役割は、cluster-newyorkからのテイクオーバ ー中に cluster-paris に到達できたかどうかによって、primary の役割または secondary の役割のいずれかになります。
  - 1 RDF1役割がSplit状態でないようにする必要があります。 クラスタで完全なサイト障害が発生した場合、回復を完了するにはこの作業が必要です。
    - a. cluster-parisで、元の主クラスタは、データ複製の役割と状態を表示します。 phys-paris-1# smrdf -g devicegroup query

**b.** 役割がRDF1で、Split状態にある場合は、デバイスグループをフェイルオーバーします。

phys-paris-1# smrdf -g devicegroup failover

元の主クラスタ cluster-paris を現在の主クラスタ cluster-newyork と再同期させます。

この操作により、cluster-parisの独自の構成は削除され、cluster-newyorkの構成 がローカルに複製されます。パートナーシップ構成と保護グループ構成の両方を再 同期させます。

a. cluster-paris で、パートナーシップを再同期させます。

phys-paris-1# geops update partnershipname

partnershipname パートナーシップの名前を指定します

注-パートナーシップ内の複数の保護グループに対してフェイルバックスイッチ オーバーを実行している場合でも、この手順はパートナーシップごとに1回実行 するだけで済みます。

パートナーシップの同期については、『Sun Cluster Geographic Edition のシステム 管理』の「パートナーシップの再同期」を参照してください。

**b.** 元の主クラスタである cluster-paris 上の保護グループが有効であるかどうかを 判定します。

phys-paris-1# geoadm status

c. 元の主クラスタの保護グループがアクティブなときは、この保護グループを停止 します。

phys-paris-1# geopg stop -e local protectiongroupname

- **d.** 保護グループが停止したことを確認します。 phys-paris-1# geoadm status
- e. cluster-parisで、各保護グループを再同期させます。

cluster-newyorkの保護グループのローカルな役割は現在 primary であるため、この手順によって cluster-parisの保護グループのローカルな役割が確実に secondary になります。

phys-paris-1# geopg update protectiongroupname

protectiongroupname 保護グループの名前を指定します

保護グループの同期についての詳細は、67ページの「EMC Symmetrix Remote Data Facility 保護グループの再同期」を参照してください。

3 cluster-paris上で、個々の保護グループのクラスタ構成を検証します。 保護グループがエラー状態でないことを確認します。エラー状態の保護グループを 起動することはできません。

phys-paris-1# geopg validate protectiongroupname

protectiongroupname 単一の保護グループを識別する一意の名前を指定します

詳細は、43ページの「EMC Symmetrix Remote Data Facility 保護グループを検証する方法」を参照してください。

4 cluster-parisで、各保護グループを有効にします。

cluster-paris の保護グループの役割は secondary であるため、geopg start コマンド は cluster-paris でアプリケーションを再起動しません。

phys-paris-1# geopg start -e local protectiongroupname

-elocal コマンドの範囲を指定します。

範囲をlocalと指定すると、ローカルクラスタだけがコマンドの対象となります。

protectiongroupname 保護グループの名前を指定します。

注-データを現在の主クラスタ(cluster-newyork)から現在の二次クラスタ (cluster-paris)に同期させる必要があるため、フェイルバックスイッチオーバーを 実行するときに、-nオプションは使用しないでください。

保護グループの役割は secondary であるため、データの同期化は現在の主クラスタである cluster-newyork から二次クラスタ cluster-paris へと行われます。

geopg start コマンドの詳細は、60 ページの「EMC Symmetrix Remote Data Facility 保 護グループを有効にする方法」を参照してください。

5 データが完全に同期したことを確認します。

cluster-newyorkの保護グループの状態がOKになると、データは完全に同期していま す。cluster-newyork上のEMC Symmetrix Remote Data Facility デバイスグループの RDF ペア状態が Synchronized の場合、保護グループのローカルの状態はOKです。

cluster-newyorkの保護グループの状態がOKであることを確認するには、次のコマンドを使用します。

phys-newyork-1# geoadm status

出力の保護グループセクションを参照してください。

6 両方のパートナークラスタ上で、保護グループが有効になったことを確認します。 # geoadm status 7 どちらか一方のクラスタで、各保護グループについて cluster-newyork から cluster-paris へのスイッチオーバーを実行します。

# geopg switchover [-f] -m cluster-paris protectiongroupname

詳細は、75ページの「EMC Symmetrix Remote Data Facility 保護グループを主クラスタから二次クラスタにスイッチオーバーする方法」を参照してください。

cluster-parisは、元の役割である、保護グループの主クラスタに戻ります。

8 スイッチオーバーが正常に実行されたことを確認します。

保護グループが cluster-paris 上で primary となり、 cluster-newyork 上で secondary となったこと、および、「データ複製」と「リソースグループ」の状態が両方のクラスタで OK であることを確認します。

#### # geoadm status

各 EMC Symmetrix Remote Data Facility 保護グループのアプリケーションリソースグル ープとデータ複製の実行時ステータスを確認します。

#### # clresourcegroup status -v protectiongroupname

検査するデータ複製デバイスグループの Status フィールドと Status Message フィールドを参照してください。これらのフィールドについては、表 2-1を参照してください。

データ複製の実行時ステータスについての詳細は68ページの「EMC Symmetrix Remote Data Facility データ複製の実行時状態の検査」を参照してください。

## ▼ EMC Symmetrix Remote Data Facility 複製を使用す るシステム上でフェイルバックテイクオーバーを 実行する

元の主クラスタ cluster-paris 上でアプリケーションを再起動し、元の主クラスタ上 の現在のデータを使用するには、次の手順を実行します。この場合、現在主クラス タとして機能している二次クラスタ cluster-newyorkの更新データはすべて破棄され ます。

フェイルバックの手順はパートナーシップ内のクラスタにのみ適用されます。ここ での手順はパートナーシップごとに1回実行するだけで済みます。 注 - 元の主クラスタ (cluster-paris) でデータの使用を再開する場合 、cluster-newyork でのテイクオーバー操作のあと、決してデータを新しい主クラス タ (cluster-newyork)から元の主クラスタ (cluster-paris) に複製しないでください 。新しい主クラスタと元の主クラスタの間でデータの複製を行わないようにするた めに、geopg start コマンドを使用するときには常に、-n オプションを使用しておく 必要があります。

- 始める前に クラスタが次の役割を持つことを確認します。
  - 元の主クラスタ cluster-paris が停止していた場合、そのクラスタが起動していること、および、そのクラスタで Sun Cluster Geographic Edition インフラストラクチャーが有効であることを確認します。クラスタの起動については、『Sun Cluster Geographic Edition のシステム管理』の「クラスタの起動」を参照してください。
  - cluster-newyorkの保護グループの役割は primary です。
  - cluster-paris 上の保護グループの役割は、cluster-newyorkからのテイクオーバー中に cluster-paris に到達できたかどうかによって、primary の役割または secondary の役割のいずれかになります。
  - 1 RDF1役割がSplit状態でないようにする必要があります。 クラスタで完全なサイト障害が発生した場合、回復を完了するにはこの作業が必要 です。
    - a. cluster-parisで、データ複製の役割と状態を表示します。 phys-paris-1# smrdf -g devicegroup query
    - **b.** 役割がRDF1で、Split 状態の場合は、デバイスグループをフェイルオーバーします。

phys-paris-1# smrdf -g devicegroup failover

元の主クラスタ cluster-paris を元の二次クラスタ cluster-newyork と再同期させます。

この操作により、cluster-parisの独自の構成は削除され、cluster-newyorkの構成がローカルに複製されます。

**a.** cluster-parisで、パートナーシップを再同期させます。 phys-paris-1# **geops update** partnershipname

partnershipname パートナーシップの名前を指定します

注-パートナーシップ内の複数の保護グループに対してフェイルバックテイクオ ーバーを実行している場合でも、この手順はパートナーシップごとに1回実行す るだけで済みます。

パートナーシップの同期については、『Sun Cluster Geographic Edition のシステム 管理』の「パートナーシップの再同期」を参照してください。

**b.** 元の主クラスタである cluster-paris 上の保護グループが有効であるかどうかを 判定します。

phys-paris-1# geoadm status

c. 元の主クラスタの保護グループがアクティブなときは、この保護グループを停止 します。

phys-paris-1# geopg stop -e local protectiongroupname

- **d.** 保護グループが停止したことを確認します。 phys-paris-1# geoadm status
- e. cluster-parisで、各保護グループを再同期させます。 cluster-newyorkの保護グループのローカルな役割は現在 primary であるため、こ の手順によって cluster-parisの保護グループのローカルな役割が確実に secondary になります。

phys-paris-1# geopg update protectiongroupname

protectiongroupname 保護グループの名前を指定します

保護グループの再同期についての詳細は、67ページの「保護グループを再同期させる方法」を参照してください。

3 cluster-paris上で、個々の保護グループの構成を検証します。

保護グループがエラー状態でないことを確認します。エラー状態の保護グループを 起動することはできません。

phys-paris-1# geopg validate protectiongroupname

protectiongroupname 単一の保護グループを識別する一意の名前を指定します

詳細は、43ページの「EMC Symmetrix Remote Data Facility 保護グループを検証する方法」を参照してください。

4 cluster-paris上で、データ複製を行わずに、二次クラスタの役割が割り当てられている各保護グループを有効にします。
 cluster-parisの保護グループの役割は secondary であるため、geopg start コマンド

は cluster-paris でアプリケーションを再起動しません。

注-この保護グループでデータ複製を使用しないことを指定する-nオプションを使用します。このオプションを省略すると、データ複製は保護グループと同時に始まります。

phys-paris-1# geopg start -e local -n protectiongroupname

-elocal コマンドの範囲を指定します。

範囲をlocalと指定すると、ローカルクラスタだけがコマンドの対象となります。

-n データ複製を、当該保護グループに使用してはならないこと を指定します。このオプションを省略すると、データ複製は 保護グループと同時に始まります。

protectiongroupname 保護グループの名前を指定します

詳細は、60ページの「EMC Symmetrix Remote Data Facility 保護グループを有効にする 方法」を参照してください。

-n オプションが cluster-paris で使用されているため、cluster-newyork から cluster-paris への複製は開始されません。

5 cluster-paris上で、各保護グループのテイクオーバーを開始します。

phys-paris-1# geopg takeover [-f] protectiongroupname

-f ユーザーに確認することなく、強制的にコマンドを実行しま す

protectiongroupname 保護グループの名前を指定します

geopg takeover コマンドについての詳細は、78 ページの「EMC Symmetrix Remote Data Facility サービスを二次クラスタへ即時にテイクオーバーを強制する方法」を参照してください。

この時点で、cluster-parisの保護グループの役割は primary であり、cluster-newyorkの保護グループの役割は secondary です。アプリケーションサービスは現在、cluster-paris でオンラインです。

**6** cluster-newyorkで、各保護グループを有効にします。

手順4の終わりで、cluster-newyorkの保護グループのローカル状態はOfflineです。保護グループのローカル状態の監視を開始するには、cluster-newyorkの保護グループを有効にする必要があります。

cluster-newyorkの保護グループの役割は secondary であるため、geopg start コマン ドは cluster-newyork でアプリケーションを再起動しません。

phys-newyork-1# geopg start -e local [-n] protectiongroupname

-elocal コマンドの範囲を指定します。

範囲をlocalと指定すると、ローカルクラスタだけがコマンドの対象となります。

- n

保護グループを有効にしたときにデータ複製を開始しないよ うにします。

> このオプションを省略した場合、データ複製サブシステムは 保護グループと同時に起動されます。

protectiongroupname 保護グループの名前を指定します。

geopg start コマンドの詳細は、60 ページの「EMC Symmetrix Remote Data Facility 保 護グループを有効にする方法」を参照してください。

#### 7 テイクオーバーが正しく実行されたことを確認します。

保護グループが cluster-paris 上で primary となり、cluster-newyork 上で secondary となったこと、および、「データ複製」と「リソースグループ」の状態が両方のクラスタで OK であることを確認します。

#### # geoadm status

注-手順5でデータ複製が開始されるのを防ぐために-nオプションを使用した場合、 「データ複製」ステータスはOK状態になりません。

各 EMC Symmetrix Remote Data Facility 保護グループのアプリケーションリソースグル ープとデータ複製の実行時ステータスを確認します。

# clresourcegroup status -v protectiongroupname

検査するデータ複製デバイスグループの Status フィールドと Status Message フィー ルドを参照してください。これらのフィールドについては、表 2-1を参照してください。

データ複製の実行時ステータスについての詳細は68ページの「EMC Symmetrix Remote Data Facility データ複製の実行時状態の検査」を参照してください。

# **EMC Symmetrix Remote Data Facility** 複製を使用するシステムでのスイッチオーバー障害からの回復

geopg switchover などの Sun Cluster Geographic Edition の基本操作により、EMC Symmetrix Remote Data Facility データ複製レベルで symrdf swap 操作が実行されます 。EMC Symmetrix Remote Data Facility の用語では、スイッチオーバーは「スワップ」 とも呼ばれます。symrdf swap 操作は、動的 RDF よりも静的 RDF にかなりの長時間 が必要です。このため、静的 RDF を使用するときは、保護グループのタイムアウト プロパティーの値を増やす必要がある場合があります。

すべての EMC Symmetrix Remote Data Facility コマンドが 0 の値を返したら、スイッチ オーバーは成功です。場合によっては、コマンドがエラーコード (0 以外の値) を返す ことがあります。このような場合、スイッチオーバー障害が考えられます。

スイッチオーバー障害が発生すると、二次ボリュームが主ボリュームと完全に同期 されない場合があります。スイッチオーバー障害のケースの場合、Sun Cluster Geographic Edition ソフトウェアは新しい主クラスタになる予定のクラスタではアプ リケーションを起動しません。

この節の残りの部分では、スイッチオーバー障害につながる初期条件を示して、ス イッチオーバー障害から回復する方法について説明します。

この章では、次のトピックについて説明します。

- 90ページの「スイッチオーバー障害が起こる条件」
- 91ページの「スイッチオーバー障害からの回復」
- 92ページの「EMC Symmetrix Remote Data Facility 保護グループの元の主クラスタ を Primary にする方法」
- 93ページの「EMC Symmetrix Remote Data Facility 保護グループの元の二次クラス タを Primary にする方法」

# スイッチオーバー障害が起こる条件

この節では、スイッチオーバー障害が発生するケースを示します。このケースでは、cluster-parisが元の主クラスタであり、cluster-newyorkが元の二次クラスタです。

次のようにスイッチオーバーを実行すると、cluster-parisから cluster-newyork に サービスが切り替わります。

phys-newyork-1# geopg switchover -f -m cluster-newyork srdfpg

geopg switchover コマンドの処理中に、 symrdf swap コマンドが実行され、EMC Symmetrix Remote Data Facility デバイスグループ (devgroup1) のエラーを返します。結果として、geopg switchover コマンドは次のような障害メッセージを返します。

Processing operation.... this may take a while .... "Switchover" failed for the following reason: Switchover failed for SRDF DG devgroup1

この障害メッセージが発行されたあと、2つのクラスタは次のような状態になります。

cluster-paris: srdfpg role: Secondary cluster-newyork: srdfpg role: Secondary

phys-newyork-1# symdg list

DEVICE GROUPS

|           |      |     |                 |      | Nur | ber of |       |
|-----------|------|-----|-----------------|------|-----|--------|-------|
| Name      | Туре | Val | id Symmetrix ID | Devs | GKs | BCVs   | VDEVs |
|           |      |     |                 |      |     |        |       |
| devgroup1 | RDF1 | Yes | 000187401215    | 2    | 0   | 0      | 0     |
| devgroup2 | RDF2 | Yes | 000187401215    | 6    | 0   | 0      | 0     |

# スイッチオーバー障害からの回復

この節では、前の節で説明した障害シナリオから回復するための手順について説明 します。これらの手順は、該当するクラスタでアプリケーションをオンラインにし ます。

1. EMC Symmetrix Remote Data Facility デバイスグループ (devgroup1) を Split 状態に します。

symrdf split コマンドを使用して、cluster-paris と cluster-newyork の両方のク ラスタの保護グループにあるデバイスグループを Split 状態にします。

phys-newyork-1# symrdf -g devgroup1 split

2. 保護グループのクラスタの1つを Primary にします。

元の主クラスタでアプリケーションを起動する予定がある場合は、保護グループ の元の主クラスタ cluster-paris を Primary にします。アプリケーションは、元の 主クラスタで現在のデータを使用します。 元の二次クラスタでアプリケーションを起動する予定がある場合は、保護グループの元の二次クラスタ cluster-newyork を Primary にします。アプリケーションは、元の二次クラスタで現在のデータを使用します。

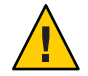

注意 - symrdf swap コマンドはスワップを実行していないため、cluster-newyorkの データボリュームは cluster-paris のデータボリュームと同期していない可能性 があります。元の主クラスタにあるのと同じデータを使用してアプリケーション を起動する予定の場合は、元の二次クラスタを Primary にしないでください。

## ▼ EMC Symmetrix Remote Data Facility 保護グループ の元の主クラスタを Primary にする方法

- 元の主クラスタで保護グループを無効にします。
   phys-paris-1# geopg stop -e Local srdfpg
- 2 保護グループの構成を再同期させます。

このコマンドは、cluster-parisの保護グループ構成を、cluster-newyorkの保護グループ構成情報と一致するように更新します。

phys-paris-1# geopg update srdfpg

geopg update コマンドが正常に実行されたあと、各クラスタで保護グループ srdfp の 役割は次のようになります。

cluster-paris: srdfpg role: Primary cluster-newyork: srdfpg role: secondary

- 3 元の主クラスタで、デバイスグループにRDF1の役割があるかどうかを調べます。 phys-paris-1# symdg list | grep devgroup1
- 4 元の主クラスタのデバイスグループに RDF1 の役割がない場合は、symrdf swap コマンドを実行して、デバイスグループ (devgroup1)が RDF1 の役割を再開できるようにします。

phys-paris-1# symrdf -g devgroup1 failover

phys-paris-1# symrdf -g devgroup1 swap

symrdf list コマンドを使用してデバイスグループ情報を表示し、スワップが成功したことを確認します。

```
phys-paris-1# symdg list
```

#### DEVICE GROUPS

|           |      |     |                 |      | Num | ber of |       |
|-----------|------|-----|-----------------|------|-----|--------|-------|
| Name      | Туре | Val | id Symmetrix ID | Devs | GKs | BCVs   | VDEVs |
| devgroup1 | RDF1 | Yes | 000187401215    | 6    | 0   | 0      | 0     |
| devgroup2 | RDF1 | Yes | 000187401215    | 2    | 0   | 0      | 0     |

5 パートナーシップの両方のクラスタで保護グループを有効にします。

```
phys-paris-1# geopg start -e Global srdfpg
```

このコマンドは、cluster-parisでアプリケーションを起動します。cluster-paris から cluster-newyork へのデータ複製が開始されます。

## ▼ EMC Symmetrix Remote Data Facility 保護グループ の元の二次クラスタを Primary にする方法

#### 1 保護グループの構成を再同期させます。

このコマンドは、cluster-newyorkの保護グループ構成を、cluster-parisの保護グループ構成情報と一致するように更新します。

phys-newyork-1# geopg update srdfpg

geopg update コマンドが正常に実行されたあと、各クラスタで保護グループ srdfpg の役割は次のようになります。

cluster-paris: srdfpg role: Secondary cluster-newyork: srdfpg role: Primary

2 symrdf swap コマンドを実行して、デバイスグループ (devgroup2) が RDF2 の役割を持 つようにします。

phys-paris-1# symrdf -g devgroup2 failover

phys-paris-1# symrdf -g devgroup2 swap

symrdf list コマンドを使用してデバイスグループ情報を表示し、スワップが成功したことを確認します。

phys-paris-1# symdg list

DEVICE GROUPS

|           |      |     |     |              |      | Num | ber of |       |
|-----------|------|-----|-----|--------------|------|-----|--------|-------|
| Name      | Туре | Va  | lid | Symmetrix ID | Devs | GKs | BCVs   | VDEVs |
| devgroupl | RDF2 | Yes | 00  | 0187401215   | 6    | 0   | 0      |       |
| devgroup2 | RDF2 | Yes | 00  | 0187401215   | 2    | 0   | 0      | 0     |

3 パートナーシップの両方のクラスタで保護グループを有効にします。

phys-newyork-1# geopg start -e Global srdfpg

このコマンドは、cluster-newyorkでアプリケーションを起動します。 cluster-newyork から cluster-paris へのデータ複製が開始されます。

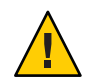

注意-このコマンドは、cluster-paris上のデータを上書きします。

# **EMC Symmetrix Remote Data Facility** データ複製エラーからの回復

データ複製レベルでエラーが発生した場合、関連するデバイスグループの複製リソ ースグループ内のリソースの状態に、そのエラーが反映されます。この変更された ステータスは、その保護グループの geoadm status コマンドの出力の「Data Replication status」フィールドに表示されます。

この章では、次のトピックについて説明します。

- 94ページの「データ複製エラーを検出する方法」
- 96ページの「EMC Symmetrix Remote Data Facility データ複製エラーから回復する 方法」

# ▼ データ複製エラーを検出する方法

1 scstat -g コマンドを使用して、複製リソースの状態をチェックします。
# clresource status -v sc\_geo\_dr-SRDF-protectiongroupname-srdf dgname

Resource status のさまざまな値を実際の複製ペアの状態に対応付ける方法については、表 2-4を参照してください。

clresource status コマンドを実行すると、次のようなメッセージが返ることがあり ます。

-- Resources --

. . .

|           | Resource Name       | Node Name          | State   | Status Message       |
|-----------|---------------------|--------------------|---------|----------------------|
|           |                     |                    |         |                      |
| Resource: | sc_geo_dr-SRDF-srdf | pg-devgroupl pemcl | Online  | Online - Partitioned |
| Resource: | sc_geo_dr-SRDF-srdf | pg-devgroup1 pemc2 | Offline | Offline              |
|           |                     |                    |         |                      |

 geoadm status コマンドを使用して、保護グループに含まれるすべてのデバイスグル ープの全体的なリソース状態を表示します。

たとえば、前の例で clresource status コマンドの出力は EMC Symmetrix Remote Data Facility デバイスグループ (devgroup1) が cluster-paris で Suspended 状態にあることを 示しています。表 2-4は、Suspended 状態がリソース状態 FAULTED に対応することを 示しています。したがって、保護グループのデータ複製状態も FAULTED です。この状 態は、geoadm status コマンドの出力に反映され、保護グループの状態が Error とし て表示されます。

```
phys-paris-1# geoadm status
Cluster: cluster-paris
```

| Partnership "paris-newyork-ps" | : OK              |
|--------------------------------|-------------------|
| Partner clusters               | : cluster-newyork |
| Synchronization                | : OK              |
| ICRM Connection                | : OK              |
|                                |                   |

Heartbeat "paris-to-newyork" monitoring "cluster-newyork": OK Heartbeat plug-in "ping\_plugin" : Inactive Heartbeat plug-in "tcp\_udp\_plugin" : OK

Protection group "srdfpg" : Error Partnership : paris-newyork-ps Synchronization : OK

```
Cluster cluster-paris : Error
Role : Primary
PG activation state : Activated
Configuration : OK
Data replication : Error
Resource groups : OK
```

| Cluster cluster-newyork | : Error     |
|-------------------------|-------------|
| Role                    | : Secondary |
| PG activation state     | : Activated |
| Configuration           | : OK        |
| Data replication        | : Error     |
| Resource groups         | : OK        |

## ▼ EMC Symmetrix Remote Data Facility データ複製エ ラーから回復する方法

エラー状態から回復するには、次の手順の一部または全部を実行することをお勧め します。

- **1 EMC Symmetrix Remote Data Facility**のマニュアルに記載されている手順に従って、FAULTED 状態になった原因を調べます。
- 2 EMC Symmetrix Remote Data Facilityの所定の手順に従って、障害状態から回復します。 回復手順によってデバイスグループの状態が変化した場合、この状態は自動的にリ ソースによって検出され、新しい保護グループの状態として報告されます。
- 3 保護グループ構成を検証し直します。

phys-paris-1# geopg validate protectiongroupname

*protectiongroupname* EMC Symmetrix Remote Data Facility 保護グループの名前を指定 します

geopg validate コマンドが構成が有効かどうかを判断する場合、保護グループの状態はその判断結果を反映して変わります。構成が有効でない場合、geopg validate はエラーメッセージを返します。

4 保護グループ構成の状態を確認します。

phys-paris-1# geopg list protectiongroupname

- *protectiongroupname* EMC Symmetrix Remote Data Facility 保護グループの名前を指定 します
- 5 保護グループの実行時状態を確認します。

phys-paris-1# geoadm status

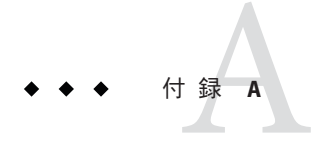

# EMC Symmetrix Remote Data Facilityの Sun Cluster Geographic Edition プロパティー

この付録では、Sun Cluster Geographic Edition データ複製デバイスグループのプロパティーを示します。

- この付録は、次の節で構成されています。
- 97ページの「EMC Symmetrix Remote Data Facility のプロパティー」
- 98ページの「変更してはいけない EMC Symmetrix Remote Data Facility プロパティー」

# EMC Symmetrix Remote Data Facility のプロパティー

次の表は、Sun Cluster Geographic Edition ソフトウェアで定義されている、EMC Symmetrix Remote Data Facility のプロパティーについて説明しています。

| プロパティー                              | 説明                                                                                                    |
|-------------------------------------|----------------------------------------------------------------------------------------------------|
| データ複製プロパティー:<br>Cluster_dgs (文字列配列) | データが書き込まれる Sun Cluster デバイスグループのリストです<br>。リストはコンマで区切ります。これらのデバイスグループに対<br>する書き込みは、保護グループに属しているアプリケーションだ<br>けに限定するべきです。 |
|                                     | チューニングの推奨事項:このプロパティーをチューイングでき<br>るのは、保護グループがオフラインである場合だけです。                                                            |
|                                     | カテゴリ(Y):任意                                                                                                    |
|                                     | デフォルト:なし                                                                                                    |

表 A-1 EMC Symmetrix Remote Data Facility のプロパティー

| プロパティー                            | 説明                                                                                                    |
|-----------------------------------|----------------------------------------------------------------------------------------------------|
| データ複製プロパティー:<br>Nodelist(文字配列)    | 複製メカニズムの主クラスタになることができるマシンのホスト<br>名をリスト形式で指定します。このリストはコンマで区切ります。                                                   |
|                                   | チューニングの推奨事項:このプロパティーは任意の時点で調整<br>できます。                                                                            |
|                                   | カテゴリ(Y):任意                                                                                                    |
|                                   | デフォルト:クラスタ内のすべてのノードです。                                                                                            |
| デバイスグループプロパティ<br>ー:DG_or_CG (文字列) | デバイスグループが EMC Symmetrix Remote Data Facility デバイス<br>グループか EMC Symmetrix Remote Data Facility 整合性グループか<br>を指定します。 |
|                                   | チューニングの推奨事項:このプロパティーは、DGに設定します                                                                                    |
|                                   | o                                                                                                    |
|                                   | カテゴリ(Y):必要                                                                                                    |
|                                   | デフォルト:DG                                                                                                    |
| デバイスグループプロパティ<br>ー: R1_SID (文字列)  | EMC Symmetrix デバイスの主 (RDF1) EMC Symmetrix ID を指定します。                                                              |
|                                   | チューニングの推奨事項:このプロパティーはいつでも調整でき<br>ます。                                                                              |
|                                   | カテゴリ(Y): 必要                                                                                                    |
|                                   | デフォルト: Symmetrix Remote Data Facility デバイスグループを追<br>加するまで、なし。                                                     |
| デバイスグループプロパティ<br>ー: R2_SID (文字列)  | EMC Symmetrix デバイスの二次 (RDF2) EMC Symmetrix ID を指定<br>します。                                                         |
|                                   | チューニングの推奨事項:このプロパティーはいつでも調整でき<br>ます。                                                                              |
|                                   | カテゴリ(Y): 必要                                                                                                    |
|                                   | デフォルト: Symmetrix Remote Data Facility デバイスグループを追<br>加するまで、なし。                                                     |

表 A-1 EMC Symmetrix Remote Data Facility のプロパティー (続き)

# 変更してはいけない EMC Symmetrix Remote Data Facility プロパティー

Sun Cluster Geographic Edition ソフトウェアは、SUNWscgrepsrdf リソースの一部のプロ パティーを内部的に変更します。したがって、これらのプロパティーを手動で編集 しないでください。 EMC Symmetrix Remote Data Facility の場合、次のプロパティーは編集しないでください。

- DG\_or\_C 複製されるボリュームを含む EMC Symmetrix Remote Data Facility デバイ スグループを定義します。
- R1 SID ローカルデータ複製の役割を定義します。
- R2\_SID ローカルデータ複製の役割を定義します。
- SRDF\_group
- Replication\_role

# 索引

## Ε

EMC Symmetrix Remote Data Facility SYMCLI, 17 のプロパティー、97-98 アプリケーションリソースグループ 管理, 45-49 削除、48-49 保護グループに追加, 46-48 エラーからの回復、94-96 スイッチオーバー、75-76 スイッチオーバー障害からの回復,90-94 テイクオーバー、76-79 データ回復 フェイルバックスイッチオーバー,82-85 フェイルバックテイクオーバー、85-89 データ複製の管理、71-96 デバイスグループ 管理, 49-56 構成, 21 削除、55-56 変更.55 ローカルファイルシステムの構成、21-23 起動コマンド, 59-62 実行時の状態、68-70 概要、68-69 詳細、69-70 状態および状態メッセージ, 69-70 主クラスタ上のボリュームセット、20-21 障害の検出、71-73 主クラスタ、72 二次クラスタ、72-73 二次クラスタの構成、23-24

EMC Symmetrix Remote Data Facility (続き) 保護グループ の構成を複製, 57-58 検証, 43-44 再同期化, 67 作成, 35-37 削除, 44-45 変更, 42-43 無効化, 62-66 有効化, 59-62 保護グループの無効化, 62-66 保護グループの有効化, 59-62

#### Η

HAStoragePlus リソース,構成, 21-23

## R

raw ディスクデバイスグループ, 19-20 RDF ペアの状態, リソースの状態への割当, 53-54 RDF1 役割, 82,86

## S

SYMCLI,場所の設定,17

### V

VERITAS Volume Manager, 21

## **ア** アプリケーションリソースグループ 管理, 45-49 作成, 46-48 削除, 48-49

ス スイッチオーバー,73-76 結果,74 検証,74 主クラスタから二次クラスタ,75-76 スイッチオーバー障害,回復,90-94

テ テイクオーバー, 76-79 フェイルバックスイッチオーバー, 82-85 フェイルバックテイクオーバー, 85-89 強制実行, 78-79 結果, 77-78 検証, 77

デ データ回復, 79-89 フェイルバックスイッチオーバー, 82-85 フェイルバックテイクオーバー, 85-89 デバイス ID, raw ディスクデバイスグループによ る, 19-20 デバイスグループ の全体的な状態, 52-53 サブシステム検証, 51-52 プロパティー検証, 51-52 管理, 49-56 個々の状態, 52 構成, 21 デバイスグループ(続き) 削除,55-56 状態の検証,52-54 変更,55 保護グループに追加,50-51

#### フ

フェイルバックスイッチオーバー, 82-85 フェイルバックテイクオーバー, 85-89

#### プ

プロパティー, EMC Symmetrix Remote Data Facility, 97-98

ボ ボリュームセット,構成, 20-21

## モ モード, 13

IJ

リソースの状態, RDF ペアの状態からマッピン グ,53-54 リソースグループ アプリケーション,45-49 複製の状態,69-70

ロ ローカルファイルシステムの構成, 21-23

## 旦

回復 「データ回復」を参照 スイッチオーバー障害からの,90-94 複製エラーからの,94-96

#### 管

管理 データ複製, 71-96 デバイスグループ, 49-56

#### 検

検証,保護ループ,43-44

## 構

構成 EMC Symmetrix Remote Data Facility ソフトウェ ア 二次クラスタ上, 23-24 SYMCLI の場所, 17 ボリューム 主クラスタ上, 20-21 ローカルファイルシステム, 21-23 保護グループ 命令、35-37

#### 再

再同期化,保護グループ,67

## 作

作成 アプリケーションリソースグループ,46-48 複製デバイスグループ,50-51 保護グループ 命令,35-37

## 削 削除

アプリケーションリソースグループ,48-49 複製デバイスグループ,55-56 保護グループ,44-45

#### 実

実行時の状態 状態および状態メッセージ, 69-70 複製, 68-70

## È

主クラスタ スイッチオーバー, 73-76 データ回復, 79-89 障害の検出, 72

#### 障

障害 検出,71-73 主クラスタ,72 二次クラスタ,72-73 障害の検出,71-73

#### 同

同期モード,13

## \_

二次クラスタ スイッチオーバー, 73-76 障害の検出, 72-73 非

非同期モード,13

## 複

#### 複製

EMC Symmetrix Remote Data Facility, 71-96 エラーからの回復, 94-96 スイッチオーバー障害, 90-94 デバイスグループの削除, 55-56 デバイスグループの追加, 50-51 デバイスグループの変更, 55 実行時の状態の概要, 68-69 実行時の状態の詳細, 69-70 保護グループの構成, 57-58

## 変

変更 複製デバイスグループ,55 保護グループ,42-43

## 保

保護グループ に保護グループを追加、50-51 の構成を複製、57-58 アプリケーションリソースグループの削 除、48-49 アプリケーションリソースグループを追 加, 46-48 デバイスグループの削除、55-56 デバイスグループの変更、55 検証、43-44 構成、35-37 再同期化, 67 作成、35-37 削除, 44-45 変更, 42-43 無効化, 62-66 有効化、59-62 保護グループの無効化, 62-66